|                                                                                                    |                                                                                                    | Seadme laadimine                                                                                                    |  |
|----------------------------------------------------------------------------------------------------|----------------------------------------------------------------------------------------------------|----------------------------------------------------------------------------------------------------|--|
| GARMIN                                                                                                    | quatix <sup>®</sup> 5                                                                                              | Märkus: korrosiooni tekke                                                                                                    |  |
| Hoiatus: enne treeningprogrammi alustamist või muutmist pea nõu oma arstiga.                                                                                 |                                                                                                    | vältimiseks kuivata alati enne                                                                                                    |  |
|                                                                                                    |                                                                                                    | laadimist või arvutiga ühendamist                                                                                                    |  |
| Seadme kandmine ja                                                                                                    | pulss                                                                                                    | pohjalikult seadme kontaktid ja<br>neid ümbritsev ala                                                                                            |  |
| <ul> <li>Märkus: seade peaks käel olema kindlalt, ent mugavalt. See ei tohi iooksmise ia</li> </ul>                                                          |                                                                                                    | 1. Ühenda USB-kaabli väiksem otsik                                                                                                    |  |
| treeningu ajal liikuda.                                                                                                    |                                                                                                    | seadme laadimispessa.                                                                                                    |  |
| Märkus: pulsiandur asub seadme taga.                                                                                                    |                                                                                                    | 2. Ühenda USB-kaabli suurem otsik                                                                                                    |  |
|                                                                                                    |                                                                                                    | arvuti USB-pessa.                                                                                                    |  |
|                                                                                                    |                                                                                                    | 3. Lae seade täielikult.                                                                                                    |  |
|                                                                                                    |                                                                                                    |                                                                                                    |  |
|                                                                                                    |                                                                                                    |                                                                                                    |  |
| KLAHVID                                                                                                    |                                                                                                    | Nutitelefoni paaristamine seadmega                                                                                                    |  |
|                                                                                                    |                                                                                                    | quatix seadme ühendatud funktsioonide kasutamiseks paarista seade otse Garmin                                                                    |  |
|                                                                                                    |                                                                                                    | 1. Installi Garmin Connect mobiilirakendus nutitelefoni äpipoest ja seejärel ava see.                                                            |  |
| 1 a strand and 2                                                                                                    |                                                                                                    | 2. Too nutitelefon 10 m ulatusse seadmest.                                                                                                    |  |
|                                                                                                    |                                                                                                    | 3. Hoia all LIGHT seadme sisselülitamiseks. Esmakordsel sisselülitamisel on see                                                                  |  |
|                                                                                                    |                                                                                                    | paaristusrežiimis.                                                                                                    |  |
| 5                                                                                                    |                                                                                                    | Nipp: hoia all LIGHT ja vali <sup>©</sup> paaristusrežiimi manuaalselt sisenemiseks.                                                             |  |
|                                                                                                    |                                                                                                    | 4. ree valik, et lisada seade Garmin Connect kontole:     • Kui see on esimene seade millo olod Garmin Connect mobiilizakonduseas                |  |
| A A A A A A A A A A A A A A A A A A A                                                                                                    |                                                                                                    | <ul> <li>Kui see on esimene seade, mille oled Garmin Connect mobillirakendusega<br/>paaristanud, järgi ekraanil olevaid juhiseid</li> </ul>      |  |
| (4) GARMIN LINE (3)                                                                                                    |                                                                                                    | Kui oled juba mõne teise seadme paaristanud Garmin Connect                                                                                       |  |
|                                                                                                    |                                                                                                    | mobiilirakendusega, vali Garmin Connecti mobiilirakenduse sättemenüüst Garmin                                                                    |  |
|                                                                                                    |                                                                                                    | Devices > Add Device ja järgi ekraanil olevaid juhiseid.                                                                                         |  |
|                                                                                                    | Vali et lülitada sisse/välia taustavalgus. Hoja all et                                                             | Tooteuuendused                                                                                                    |  |
|                                                                                                    | vail, et luitada sisse, valja taustavalgus. Hola all, et<br>vaadata juhtmenüüd. Hoia all, et seade sisse lülitada. | Garmin Connecti mobiilirakendus. Niimoodi nääsed lihtsalt ligi järgnevatele Garmini                                                              |  |
| 2                                                                                                    | Vali, et vaadata treeningnimistut ja alustada/lõpetada                                                             | seadmetele mõeldud teenustele:                                                                                                    |  |
| START/STOP/MOB                                                                                                    | treening. Tee valik menüüst. Hoia all, et tähistada oma                                                            | Toote registreerimine                                                                                                    |  |
|                                                                                                    | hetkeasukohad asukohapunktidena ja aktiveerida                                                                     | Tarkvarauuendused                                                                                                    |  |
|                                                                                                    | navigeerimine.                                                                                                    | Andmete üleslaadimine Garmin Connecti                                                                                                    |  |
|                                                                                                    | vali, et naasta eelmisele ekraanile. Vali ringi                                                                    | Garmin Expressi paigaldamine                                                                                                    |  |
|                                                                                                    | treeningu aial.                                                                                                    | I. Unenda seade arvutiga USB-kaabliga.     Mine www.garmin.com/express                                                                           |  |
| 4                                                                                                    | Vali, et kerida läbi vidina nimistu ja menüüde. Hoia all,                                                          | 3. Järgi ekraanil olevaid juhiseid.                                                                                                    |  |
| DOWN                                                                                                    | et vaadata numbrilauda mis tahes ekraanil.                                                                         |                                                                                                    |  |
| (5)                                                                                                    | Vali, et kerida läbi vidina nimistu ja menüüde. Hoia all                                                           |                                                                                                    |  |
|                                                                                                    | menuu vaatamiseks.                                                                                                 | Vidinate vaatamine                                                                                                    |  |
| Juntmenuu vaatamine<br>Juhtmenüüst lejad otseteemenüü valikuid, nagu nt "Ära sega" režiimi luhamine                                                          |                                                                                                    | Sinu seadmes on erinevaid vidinaid ia rohkem on saadaval, kui naaristad oma seadme                                                               |  |
| klahvide lukustamine j                                                                                                    | a seadme väljalülitamine.                                                                                          | nutitelefoniga.                                                                                                    |  |
| Märkus: lisa, muuda v                                                                                                    | õi eemalda juhtmenüü otseteemenüü valikuid.                                                                        | Vali <b>UP</b> või <b>DOWN</b> . Seade sirvib läbi vidina nimistu.                                                                               |  |
| 1. Mis tahes ekraanil h                                                                                                    | noia LIGHT.                                                                                                    | <ul> <li>Vali START lisavalikute ja funktsioonide vaatamiseks.</li> </ul>                                                                        |  |
| 2. Vali UP voi DOWN v                                                                                                    | alikute sirvimiseks.                                                                                               | Mis tahes ekraanil hoia all <b>DOWN</b> numbrilauale naasmiseks.                                                                                 |  |
|                                                                                                    | •                                                                                                    | Treeningu salvestamisel vali BACK, et naasta treeningu andmelehtedele.                                                                           |  |
| Süsteemi seadete sise                                                                                                    | stamine Save                                                                                                    | Kohanda erinevate klahvide ja klahvi kombinatsioonide "hoia all" funktsiooni.                                                                    |  |
| Hoia <b>MENU</b> ja vali <b>Set</b>                                                                                                    | tings > System.                                                                                                    | 1. Hoia all MENU.                                                                                                    |  |
|                                                                                                    |                                                                                                    | 2. Vali Settings > System > Hot Keys.                                                                                                    |  |
|                                                                                                    |                                                                                                    | 3. Vali kohandamiseks klahv või klahvikombinatsioon.                                                                                             |  |
| Treeningu alustamina                                                                                                    |                                                                                                    | A. vali lunktsioon.                                                                                                    |  |
| Kui alustad treeningut                                                                                                    | , lülitub GPS automaatselt sisse (vaiadusel). Kui lõpetad                                                          | 1. Numbrilaual vali <b>START &gt; Add</b> .                                                                                                    |  |
| treeningu, naaseb sea                                                                                                    | de kellarežiimi.                                                                                                   | 2. Valikud:                                                                                                    |  |
| 1. Numbrilaual vali ST                                                                                                    | ART.                                                                                                    | <ul> <li>Vali Copy Activity, et luua kohandatud treening, võttes aluseks juba salvestatud</li> </ul>                                             |  |
| 2. Vali treening.                                                                                                    |                                                                                                    | treeningu.                                                                                                    |  |
| <ol> <li>Vajadusel järgi ekraanil olevaid juhiseid, et sisestada lisainfot.</li> <li>Vajadusel oota kuni seade ühendub ANT+ anduritega</li> </ol>            |                                                                                                    | <ul> <li>Vali Other, et luua uus kohandatud tüüp.</li> <li>Valadusel vali treeningu tüün.</li> </ul>                                             |  |
| <ol> <li>vajadusei oota, kuin seade unendub ANT+ andufitega.</li> <li>Kui treening eeldab GPSi, mine välja ja oota, kuni seade leiab satelliidid.</li> </ol> |                                                                                                    | <ol> <li>vajauusei vaii treeningu tuup.</li> <li>Vali nimi või sisesta uus nimi, Korduvad treeningu nimed sisaldavad numbrit int Rike</li> </ol> |  |
| 6. Vali <b>START</b> taimeri käivitamiseks.                                                                                                    |                                                                                                    | (2).                                                                                                    |  |
| Märkus: seade ei salvesta treeningu andmeid, kuni sa ei ole taimerit käivitanud.                                                                             |                                                                                                    | 5. Valikud:                                                                                                    |  |
| Treeningu peatamine                                                                                                    |                                                                                                    | • Tee valik, et kohandada teatud treeningu seadeid. Nt saad valida rõhutustooni, et                                                              |  |
| 1. Vali STOP.                                                                                                    |                                                                                                    | muuta andmeekraane.                                                                                                    |  |
| Treeningu iätkam                                                                                                    | iseks vali <b>Resume</b> .                                                                                         | <ul> <li>van pone, et saivestada ja Kasutada Konandatud treeningut.</li> <li>6. Vali Yes, et lisada treening lemmikutesse</li> </ul>             |  |
| Treeningu salvestamiseks ja kellarežiimi naasmiseks vali Save.                                                                                               |                                                                                                    | Treeningu jälgimine                                                                                                    |  |
| • Treeningu peatamiseks ja selle jätkamiseks hiljem vali Resume Later.                                                                                       |                                                                                                    | Treeningu jälgimise funktsioon salvestab sinu päevas tehtud samme, läbitud                                                                       |  |
| Ringi märkimiseks vali Lap.                                                                                                    |                                                                                                    | vahemaad, aktiivseid minuteid, ronitud korruseid, kulutatud kaloreid ja uneandmeid                                                               |  |
| <ul> <li>Treeningu alguspunkti naasimiseks tuldud teed mööda vali Back to Start &gt;<br/>TracBack</li> </ul>                                                 |                                                                                                    | iga salvestatud päeva kohta. Kulutatud kalorite hulka kuulub sinu peamine                                                                        |  |
| Treeningu alguer                                                                                                    | unkti naasimiseks vali Rack to Start > Straight Ling                                                               | amevanetus piuss treeningu kaiorid. Paevas tentud sammude arv ilmub sammude vidinas. Sammude arvu uuendatakse perioodiliselt.                    |  |
| Treeningu tühista                                                                                                    | miseks ja kellarežiimi naasmiseks vali Discard.                                                                    | Auto Goal                                                                                                    |  |
|                                                                                                    |                                                                                                    | Seade loob päevase sammude eesmärgi vastavalt sinu eelnevale aktiivsustasemele.                                                                  |  |
|                                                                                                    |                                                                                                    | Kui sa päeva jooksul liigud, näitab seade su liikumist päevase eesmärgi suunas.                                                                  |  |

| Asukoha salvestamine                                                                                                    | Paadi andmete striimimine                                                                                                    |                                                                                                    |
|----------------------------------------------------------------------------------------------------|----------------------------------------------------------------------------------------------------|----------------------------------------------------------------------------------------------------|
| Salvesta oma asukoht, et hiljem sinna naasta.                                                                                                    | Striimi andmevälju ühilduvast kajaloodist quatix seadmesse. Seade kuvab kuni kolm                                                                                                    |                                                                                                    |
| 1. Hola LIGHT.<br>2. Vali 9                                                                                                    | andmevalja lene konta ja kuni neli lente andmeld.<br>1. Numbrilaual vali START > Boat Data                                                                                                    |                                                                                                    |
| 3. Järgi ekraanil olevaid juhiseid.                                                                                                    | 2. Too seade 3 m ulatusse kajaloodist.                                                                                                    |                                                                                                    |
| Asukohapunkti projekteerimine                                                                                                    | 3. Määra, et kajalood aktiveeriks paaristusrežiimi. Vaata kajaloodi kasutusjuhendist                                                                                                    |                                                                                                    |
| Loo uus asukoht, projekteerides vahemaad ja kandes selle üle hetkeasukohast                                                                                                    | lisainfot.                                                                                                    |                                                                                                    |
| uude asukohta.                                                                                                    | 4. Vajadusel vali seadmes START andmelehe muutmiseks.                                                                                                    |                                                                                                    |
| 1. Vajadusel vali START > Add > Project Wpt., et lisada asukohapunkti                                                                                                    | Kui seade on paaristatud, ühenduvad nad automaatselt, kui on sees ja leviulatuses                                                                                                    |                                                                                                    |
| projekteerimise rakendus rakenduste nimistusse.                                                                                                    | ning kui rakendus on kellas avatud. Kui soovid paaristada mõne teise kajaloodiga, siis                                                                                                    |                                                                                                    |
| 2. Vali <b>Yes</b> , et lisada rakendus oma lemmikute hulka.                                                                                                    | paadiandmete rakenduses hoja MENU ja vali Pair New.                                                                                                    |                                                                                                    |
| 3. Numbrilauai Vali SIARI > Project Wpt<br>4. Vali LIP või DOWN suuna määramiseks                                                                                                    | Kajaloodis asukonapunkti tanistamine                                                                                                    |                                                                                                    |
| 5. Vali START                                                                                                    | 1 Numbrilaual vali START > Bo                                                                                                    | at Data                                                                                                    |
| 6. Vali <b>DOWN</b> mõõtühiku valimiseks.                                                                                                    | 2. Vali START > Mark Plotter W                                                                                                    | /pt.                                                                                                    |
| 7. Vali <b>UP</b> vahemaa sisestamiseks.                                                                                                    | Purjetamise mõõtühikute seadistamine                                                                                                    |                                                                                                    |
| 8. Vali <b>START</b> salvestamiseks.                                                                                                    | 1. Numbrilaual vali START > Sail Race > Settings > Units.                                                                                                    |                                                                                                    |
| Projekteeritud asukohapunkt salvestatakse vaikimisi nimega.                                                                                                    | 2. Tee valik.                                                                                                    |                                                                                                    |
| Sihtpunkti navigeerimine                                                                                                    | Stardijoone seadistamine                                                                                                    |                                                                                                    |
| Kasuta seadet, et navigeerida sihtpunkti või et järgida marsruuti.                                                                                                    | 1. Numbrilaual vali START > Sail Race > Settings > Ping Start Line.                                                                                                    |                                                                                                    |
| 1. Numbrilaual vali SIARI > Navigate.                                                                                                    | <ol> <li>van wark, et tanistada sadamat alustav joon, kui sellest mooda purjetad.</li> <li>Vali Mark, et tähistada tüürpoordi alguspunkt, kui sellest mööda purjetad.</li> </ol>                                                                                                    |                                                                                                    |
| 2. Vali Kateguuria.<br>3. Järgi ekraanil olevaid juhiseid sihtnunkti valimiseks                                                                                                    | Võistlusaia määramine                                                                                                    |                                                                                                    |
| 4. Vali <b>Go To</b> . Ilmub navigatsiooniinfo.                                                                                                    | Enne seadme kasutamist võistlemiseks pead valima purietamisprofiili ja algusjoone.                                                                                                    |                                                                                                    |
| 5. Vali <b>START</b> navigeerimise alustamiseks.                                                                                                    | 1. Vajuta kellal nuppu <b>START &gt; Sail Race &gt; Race</b> . Ekraanile ilmub võistlustaimer.                                                                                                    |                                                                                                    |
| Sight 'N Go                                                                                                    | võidusõidu alguspunktini jääv ajavahemik ja vahemaa algusjooneni.                                                                                                    |                                                                                                    |
| Suuna seade mõnele eemal asuvale objektile, lukusta suund ning saadki objekti                                                                                                    | 2. Vali <b>START</b> .                                                                                                    |                                                                                                    |
| juurde navigeerida.                                                                                                    | <ol> <li>Vali UP ja DOWN, et sünkroniseerida võidusõidutaimer ametliku võidusõidu</li> </ol>                                                                                                    |                                                                                                    |
| 1. Numbrilaual vali START > Navigate > Sight 'N Go.                                                                                                    | algusajaga.                                                                                                    |                                                                                                    |
| 2. Suuna kella ülaosa objekti poole ja vali <b>START</b> . Ilmub navigeerimisinfo.                                                                                                    | Märkus: kui kohalejõudmise aeg on negatiivne, jõuad stardijoonele pärast võistluse                                                                                                    |                                                                                                    |
| 3. Vali SIARI navigeerimise alustamiseks.                                                                                                    | algust. Kui kohalejoudmise aeg on positiivne, jouad stardijoonele enne voistluse                                                                                                    |                                                                                                    |
| 1. Numbrilaual vali START > Navigate > Courses > Create New                                                                                                    | 4. Vali <b>START</b>                                                                                                    |                                                                                                    |
| 2. Sisesta marsruudi nimi ja vali ✓                                                                                                    | Ankuri asukoha tähistamine                                                                                                    |                                                                                                    |
| 3. Vali Add Location.                                                                                                    | 1. Numbrilaual vali START > Anchor.                                                                                                    |                                                                                                    |
| 4. Tee valik.                                                                                                    | 2. Vali START > Drop Anchor.                                                                                                    |                                                                                                    |
| 5. Vajadusel korda 3. ja 4. sammu.                                                                                                    | Ankuri seaded                                                                                                    |                                                                                                    |
| 6. Vali Done > Do Course. Ilmub navigeerimisinfo.                                                                                                    | Vali START > Anchor > START.                                                                                                    |                                                                                                    |
| 7. Vali <b>START</b> navigeerimise alustamiseks.                                                                                                    | Drift kadius: maarab jubatud triivimise vahemaa ankrus olles.                                                                                                    |                                                                                                    |
|                                                                                                    | Indate interval maarah ajava                                                                                                    | homiku ankuriandmoto uuondamisoks                                                                                                    |
| Alguspunkti navigeerimine                                                                                                    |                                                                                                    |                                                                                                    |
| Alguspunkti navigeerimine<br>Navigeeri tagasi oma treeningu alguspunkti sirge joonena või mööda tuldud<br>tood. Eupltrioon on saadaval vaid GPS ira troopinguta jaaks                                                                                                    | ANT+ andurite paaristamine                                                                                                    |                                                                                                    |
| Alguspunkti navigeerimine<br>Navigeeri tagasi oma treeningu alguspunkti sirge joonena või mööda tuldud<br>teed. Funktsioon on saadaval vaid GPS-iga treeningute jaoks.<br>1. Treeningu ajal vali STOP > Back to Start.                                                                                                    | ANT+ andurite paaristamine<br>Kui ühendad esimest korda and                                                                                                    | duri oma seadmega ANT+ juhtmevaba tehnoloogia abil,<br>ama. Pärast naaristamist ühenduh seade anduriga                                                                                                    |
| Alguspunkti navigeerimine<br>Navigeeri tagasi oma treeningu alguspunkti sirge joonena või mööda tuldud<br>teed. Funktsioon on saadaval vaid GPS-iga treeningute jaoks.<br>1. Treeningu ajal vali STOP > Back to Start.<br>2. Valikud:                                                                                                    | ANT+ andurite paaristamine<br>Kui ühendad esimest korda and<br>pead seadme ja anduri paarist<br>automaatselt, kui alustad treer                                                                                                    | duri oma seadmega ANT+ juhtmevaba tehnoloogia abil,<br>ama. Pärast paaristamist ühendub seade anduriga<br>ningut ia andur on aktiivne ning leviulatuses.                                                                                                    |
| Alguspunkti navigeerimine<br>Navigeeri tagasi oma treeningu alguspunkti sirge joonena või mööda tuldud<br>teed. Funktsioon on saadaval vaid GPS-iga treeningute jaoks.<br>1. Treeningu ajal vali STOP > Back to Start.<br>2. Valikud:<br>• Tagasi alguspunkti navigeerimiseks mööda tuldud teed vali TracBack.                                                                                                    | ANT+ andurite paaristamine<br>Kui ühendad esimest korda and<br>pead seadme ja anduri paarist<br>automaatselt, kui alustad treer<br>Märkus: kui pulsimonitor oli sii                                                                                                    | duri oma seadmega ANT+ juhtmevaba tehnoloogia abil,<br>ama. Pärast paaristamist ühendub seade anduriga<br>ningut ja andur on aktiivne ning leviulatuses.<br>nu seadmega kaasas, on see juba seadmega                                                                                                    |
| Alguspunkti navigeerimine<br>Navigeeri tagasi oma treeningu alguspunkti sirge joonena või mööda tuldud<br>teed. Funktsioon on saadaval vaid GPS-iga treeningute jaoks.<br>1. Treeningu ajal vali STOP > Back to Start.<br>2. Valikud:<br>• Tagasi alguspunkti navigeerimiseks mööda tuldud teed vali TracBack.<br>• Tagasi alguspunkti navigeerimiseks sirge joonena vali Straight Line.                                                                                                    | ANT+ andurite paaristamine<br>Kui ühendad esimest korda and<br>pead seadme ja anduri paarist<br>automaatselt, kui alustad treen<br>Märkus: kui pulsimonitor oli sii<br>paaristatud.                                                                                                    | duri oma seadmega ANT+ juhtmevaba tehnoloogia abil,<br>ama. Pärast paaristamist ühendub seade anduriga<br>ningut ja andur on aktiivne ning leviulatuses.<br>nu seadmega kaasas, on see juba seadmega                                                                                                    |
| <ul> <li>Alguspunkti navigeerimne</li> <li>Navigeeri tagasi oma treeningu alguspunkti sirge joonena või mööda tuldud teed. Funktsioon on saadaval vaid GPS-iga treeningute jaoks.</li> <li>1. Treeningu ajal vali STOP &gt; Back to Start.</li> <li>2. Valikud: <ul> <li>Tagasi alguspunkti navigeerimiseks mööda tuldud teed vali TracBack.</li> <li>Tagasi alguspunkti navigeerimiseks sirge joonena vali Straight Line.</li> </ul> </li> </ul>                                                                                                    | ANT+ andurite paaristamine<br>Kui ühendad esimest korda and<br>pead seadme ja anduri paarist<br>automaatselt, kui alustad treer<br>Märkus: kui pulsimonitor oli sii<br>paaristatud.<br>1. Pulsimonitori paaristades pa                                                                                                    | duri oma seadmega ANT+ juhtmevaba tehnoloogia abil,<br>ama. Pärast paaristamist ühendub seade anduriga<br>ningut ja andur on aktiivne ning leviulatuses.<br>nu seadmega kaasas, on see juba seadmega<br>nne see endale peale. Pulsimonitor ei saada ega võta                                                                                                    |
| Alguspunkti navigeerimine<br>Navigeeri tagasi oma treeningu alguspunkti sirge joonena või mööda tuldud<br>teed. Funktsioon on saadaval vaid GPS-iga treeningute jaoks.<br>1. Treeningu ajal vali STOP > Back to Start.<br>2. Valikud:<br>• Tagasi alguspunkti navigeerimiseks mööda tuldud teed vali TracBack.<br>• Tagasi alguspunkti navigeerimiseks sirge joonena vali Straight Line.                                                                                                    | ANT+ andurite paaristamine<br>Kui ühendad esimest korda and<br>pead seadme ja anduri paarist<br>automaatselt, kui alustad treer<br>Märkus: kui pulsimonitor oli sii<br>paaristatud.<br>1. Pulsimonitori paaristades pa<br>vastu andmeid, kuni sa ei ole s                                                                                                    | duri oma seadmega ANT+ juhtmevaba tehnoloogia abil,<br>ama. Pärast paaristamist ühendub seade anduriga<br>ningut ja andur on aktiivne ning leviulatuses.<br>nu seadmega kaasas, on see juba seadmega<br>ane see endale peale. Pulsimonitor ei saada ega võta<br>eda endale peale pannud.                                                                                                    |
| Alguspunkti navigeerimine<br>Navigeeri tagasi oma treeningu alguspunkti sirge joonena või mööda tuldud<br>teed. Funktsioon on saadaval vaid GPS-iga treeningute jaoks.<br>1. Treeningu ajal vali STOP > Back to Start.<br>2. Valikud:<br>• Tagasi alguspunkti navigeerimiseks mööda tuldud teed vali TracBack.<br>• Tagasi alguspunkti navigeerimiseks sirge joonena vali Straight Line.                                                                                                    | ANT+ andurite paaristamine<br>Kui ühendad esimest korda and<br>pead seadme ja anduri paarist<br>automaatselt, kui alustad treen<br>Märkus: kui pulsimonitor oli sii<br>paaristatud.<br>1. Pulsimonitori paaristades pa<br>vastu andmeid, kuni sa ei ole s<br>2. Too seade 3 m kaugusele an<br>Märkus: paaristamine aial ole 1                                                                                                    | duri oma seadmega ANT+ juhtmevaba tehnoloogia abil,<br>ama. Pärast paaristamist ühendub seade anduriga<br>ningut ja andur on aktiivne ning leviulatuses.<br>nu seadmega kaasas, on see juba seadmega<br>ne see endale peale. Pulsimonitor ei saada ega võta<br>eda endale peale pannud.<br>durist.                                                                                                    |
| Alguspunkti navigeerimine<br>Navigeeri tagasi oma treeningu alguspunkti sirge joonena või mööda tuldud<br>teed. Funktsioon on saadaval vaid GPS-iga treeningute jaoks.<br>1. Treeningu ajal vali STOP > Back to Start.<br>2. Valikud:<br>• Tagasi alguspunkti navigeerimiseks mööda tuldud teed vali TracBack.<br>• Tagasi alguspunkti navigeerimiseks sirge joonena vali Straight Line.                                                                                                    | ANT+ andurite paaristamine<br>Kui ühendad esimest korda and<br>pead seadme ja anduri paarist<br>automaatselt, kui alustad treen<br>Märkus: kui pulsimonitor oli sii<br>paaristatud.<br>1. Pulsimonitori paaristades pa<br>vastu andmeid, kuni sa ei ole s<br>2. Too seade 3 m kaugusele an<br>Märkus: paaristamise ajal ole 1<br>3. Hoia MENU                                                                                                    | duri oma seadmega ANT+ juhtmevaba tehnoloogia abil,<br>ama. Pärast paaristamist ühendub seade anduriga<br>ningut ja andur on aktiivne ning leviulatuses.<br>nu seadmega kaasas, on see juba seadmega<br>ne see endale peale. Pulsimonitor ei saada ega võta<br>eda endale peale pannud.<br>durist.<br>L0 m kaugusel teistest ANT+ anduritest.                                                                                                    |
| Alguspunkti navigeerimine<br>Navigeeri tagasi oma treeningu alguspunkti sirge joonena või mööda tuldud<br>teed. Funktsioon on saadaval vaid GPS-iga treeningute jaoks.<br>1. Treeningu ajal vali STOP > Back to Start.<br>2. Valikud:<br>• Tagasi alguspunkti navigeerimiseks mööda tuldud teed vali TracBack.<br>• Tagasi alguspunkti navigeerimiseks sirge joonena vali Straight Line.                                                                                                    | ANT+ andurite paaristamine<br>Kui ühendad esimest korda and<br>pead seadme ja anduri paarist<br>automaatselt, kui alustad treen<br>Märkus: kui pulsimonitor oli sii<br>paaristatud.<br>1. Pulsimonitori paaristades pa<br>vastu andmeid, kuni sa ei ole s<br>2. Too seade 3 m kaugusele an<br>Märkus: paaristamise ajal ole 1<br>3. Hoia MENU.<br>4. Vali Settings > Sensors & Ac                                                                                                    | duri oma seadmega ANT+ juhtmevaba tehnoloogia abil,<br>ama. Pärast paaristamist ühendub seade anduriga<br>ningut ja andur on aktiivne ning leviulatuses.<br>nu seadmega kaasas, on see juba seadmega<br>une see endale peale. Pulsimonitor ei saada ega võta<br>eda endale peale pannud.<br>durist.<br>L0 m kaugusel teistest ANT+ anduritest.                                                                                                    |
| Alguspunkti navigeerimine<br>Navigeeri tagasi oma treeningu alguspunkti sirge joonena või mööda tuldud<br>teed. Funktsioon on saadaval vaid GPS-iga treeningute jaoks.<br>1. Treeningu ajal vali STOP > Back to Start.<br>2. Valikud:<br>• Tagasi alguspunkti navigeerimiseks mööda tuldud teed vali TracBack.<br>• Tagasi alguspunkti navigeerimiseks sirge joonena vali Straight Line.                                                                                                    | ANT+ andurite paaristamine<br>Kui ühendad esimest korda and<br>pead seadme ja anduri paarist<br>automaatselt, kui alustad treen<br>Märkus: kui pulsimonitor oli sii<br>paaristatud.<br>1. Pulsimonitori paaristades pa<br>vastu andmeid, kuni sa ei ole s<br>2. Too seade 3 m kaugusele an<br>Märkus: paaristamise ajal ole 2<br>3. Hoia MENU.<br>4. Vali Settings > Sensors & Ac<br>5. Valikud:                                                                                                    | duri oma seadmega ANT+ juhtmevaba tehnoloogia abil,<br>ama. Pärast paaristamist ühendub seade anduriga<br>ningut ja andur on aktiivne ning leviulatuses.<br>nu seadmega kaasas, on see juba seadmega<br>ane see endale peale. Pulsimonitor ei saada ega võta<br>eda endale peale pannud.<br>durist.<br>10 m kaugusel teistest ANT+ anduritest.<br>cessories > Add New.                                                                                                    |
| Alguspunkti navigeerimine<br>Navigeeri tagasi oma treeningu alguspunkti sirge joonena või mööda tuldud<br>teed. Funktsioon on saadaval vaid GPS-iga treeningute jaoks.<br>1. Treeningu ajal vali STOP > Back to Start.<br>2. Valikud:<br>• Tagasi alguspunkti navigeerimiseks mööda tuldud teed vali TracBack.<br>• Tagasi alguspunkti navigeerimiseks sirge joonena vali Straight Line.                                                                                                    | ANT+ andurite paaristamine<br>Kui ühendad esimest korda and<br>pead seadme ja anduri paarist<br>automaatselt, kui alustad treen<br>Märkus: kui pulsimonitor oli sii<br>paaristatud.<br>1. Pulsimonitori paaristades pa<br>vastu andmeid, kuni sa ei ole s<br>2. Too seade 3 m kaugusele an<br>Märkus: paaristamise ajal ole 1<br>3. Hoia MENU.<br>4. Vali Settings > Sensors & Ac<br>5. Valikud:<br>• Vali Search All.                                                                                                    | duri oma seadmega ANT+ juhtmevaba tehnoloogia abil,<br>ama. Pärast paaristamist ühendub seade anduriga<br>ningut ja andur on aktiivne ning leviulatuses.<br>nu seadmega kaasas, on see juba seadmega<br>ane see endale peale. Pulsimonitor ei saada ega võta<br>eda endale peale pannud.<br>durist.<br>10 m kaugusel teistest ANT+ anduritest.<br>cessories > Add New.                                                                                                    |
| Alguspunkti navigeerimine<br>Navigeeri tagasi oma treeningu alguspunkti sirge joonena või mööda tuldud<br>teed. Funktsioon on saadaval vaid GPS-iga treeningute jaoks.<br>1. Treeningu ajal vali STOP > Back to Start.<br>2. Valikud:<br>• Tagasi alguspunkti navigeerimiseks mööda tuldud teed vali TracBack.<br>• Tagasi alguspunkti navigeerimiseks sirge joonena vali Straight Line.                                                                                                    | ANT+ andurite paaristamine<br>Kui ühendad esimest korda and<br>pead seadme ja anduri paarist<br>automaatselt, kui alustad treed<br>Märkus: kui pulsimonitor oli sii<br>paaristatud.<br>1. Pulsimonitori paaristades pa<br>vastu andmeid, kuni sa ei ole s<br>2. Too seade 3 m kaugusele an<br>Märkus: paaristamise ajal ole 1<br>3. Hoia MENU.<br>4. Vali Settings > Sensors & Ac<br>5. Valikud:<br>• Vali Search All.<br>• Vali anduri tüüp.                                                                                                    | duri oma seadmega ANT+ juhtmevaba tehnoloogia abil,<br>ama. Pärast paaristamist ühendub seade anduriga<br>ningut ja andur on aktiivne ning leviulatuses.<br>nu seadmega kaasas, on see juba seadmega<br>ane see endale peale. Pulsimonitor ei saada ega võta<br>eda endale peale pannud.<br>durist.<br>L0 m kaugusel teistest ANT+ anduritest.<br>cessories > Add New.                                                                                                    |
| Alguspunkti navigeerimine<br>Navigeeri tagasi oma treeningu alguspunkti sirge joonena või mööda tuldud<br>teed. Funktsioon on saadaval vaid GPS-iga treeningute jaoks.<br>1. Treeningu ajal vali STOP > Back to Start.<br>2. Valikud:<br>• Tagasi alguspunkti navigeerimiseks mööda tuldud teed vali TracBack.<br>• Tagasi alguspunkti navigeerimiseks sirge joonena vali Straight Line.                                                                                                    | ANT+ andurite paaristamine<br>Kui ühendad esimest korda and<br>pead seadme ja anduri paarist<br>automaatselt, kui alustad treed<br>Märkus: kui pulsimonitor oli sii<br>paaristatud.<br>1. Pulsimonitori paaristades pa<br>vastu andmeid, kuni sa ei ole s<br>2. Too seade 3 m kaugusele an<br>Märkus: paaristamise ajal ole 1<br>3. Hoia MENU.<br>4. Vali Settings > Sensors & Ac<br>5. Valikud:<br>• Vali Search All.<br>• Vali anduri tüüp.<br>Kui andur on seadmega paarist                                                                                                    | duri oma seadmega ANT+ juhtmevaba tehnoloogia abil,<br>ama. Pärast paaristamist ühendub seade anduriga<br>ningut ja andur on aktiivne ning leviulatuses.<br>nu seadmega kaasas, on see juba seadmega<br>ane see endale peale. Pulsimonitor ei saada ega võta<br>eda endale peale pannud.<br>durist.<br>L0 m kaugusel teistest ANT+ anduritest.<br><b>cessories &gt; Add New</b> .                                                                                                    |
| Alguspunkti navigeerimine<br>Navigeeri tagasi oma treeningu alguspunkti sirge joonena või mööda tuldud<br>teed. Funktsioon on saadaval vaid GPS-iga treeningute jaoks.<br>1. Treeningu ajal vali STOP > Back to Start.<br>2. Valikud:<br>• Tagasi alguspunkti navigeerimiseks mööda tuldud teed vali TracBack.<br>• Tagasi alguspunkti navigeerimiseks sirge joonena vali Straight Line.                                                                                                    | ANT+ andurite paaristamine<br>Kui ühendad esimest korda and<br>pead seadme ja anduri paarist<br>automaatselt, kui alustad treer<br>Märkus: kui pulsimonitor oli sii<br>paaristatud.<br>1. Pulsimonitori paaristades pa<br>vastu andmeid, kuni sa ei ole s<br>2. Too seade 3 m kaugusele an<br>Märkus: paaristamise ajal ole 1<br>3. Hoia MENU.<br>4. Vali Settings > Sensors & Ac<br>5. Valikud:<br>• Vali Search All.<br>• Vali anduri tüüp.<br>Kui andur on seadmega paarist<br>Anduri andmed ilmuvad andm                                                                                                    | duri oma seadmega ANT+ juhtmevaba tehnoloogia abil,<br>ama. Pärast paaristamist ühendub seade anduriga<br>ningut ja andur on aktiivne ning leviulatuses.<br>nu seadmega kaasas, on see juba seadmega<br>ane see endale peale. Pulsimonitor ei saada ega võta<br>eda endale peale pannud.<br>durist.<br>L0 m kaugusel teistest ANT+ anduritest.<br><b>cessories &gt; Add New</b> .<br>tatud, muutub anduri olek <i>Searching -&gt; Connected</i> .<br>elehe nimistus või kohandatud andmeväljal.                                                                                                    |
| Alguspunkti navigeerimine<br>Navigeeri tagasi oma treeningu alguspunkti sirge joonena või mööda tuldud<br>teed. Funktsioon on saadaval vaid GPS-iga treeningute jaoks.<br>1. Treeningu ajal vali STOP > Back to Start.<br>2. Valikud:<br>• Tagasi alguspunkti navigeerimiseks mööda tuldud teed vali TracBack.<br>• Tagasi alguspunkti navigeerimiseks sirge joonena vali Straight Line.<br>• Tagasi alguspunkti navigeerimiseks sirge joonena vali Straight Line.<br>• Tagasi alguspunkti navigeerimiseks sirge joonena vali Straight Line.                                                                                                    | ANT+ andurite paaristamine<br>Kui ühendad esimest korda and<br>pead seadme ja anduri paarist<br>automaatselt, kui alustad treen<br>Märkus: kui pulsimonitor oli sii<br>paaristatud.<br>1. Pulsimonitori paaristades pa<br>vastu andmeid, kuni sa ei ole s<br>2. Too seade 3 m kaugusele an<br>Märkus: paaristamise ajal ole 1<br>3. Hoia MENU.<br>4. Vali Settings > Sensors & Ac<br>5. Valikud:<br>• Vali Search All.<br>• Vali anduri tüüp.<br>Kui andur on seadmega paarist<br>Anduri andmed ilmuvad andm<br>Connect IQ funktsioonide alla                                                                                                    | duri oma seadmega ANT+ juhtmevaba tehnoloogia abil,<br>ama. Pärast paaristamist ühendub seade anduriga<br>ningut ja andur on aktiivne ning leviulatuses.<br>nu seadmega kaasas, on see juba seadmega<br>ane see endale peale. Pulsimonitor ei saada ega võta<br>eda endale peale pannud.<br>durist.<br>L0 m kaugusel teistest ANT+ anduritest.<br><b>cessories &gt; Add New.</b><br>tatud, muutub anduri olek <i>Searching -&gt; Connected</i> .<br>elehe nimistus või kohandatud andmeväljal.<br><b>laadimine</b>                                                                                                    |
| Alguspunkti navigeerimine<br>Navigeeri tagasi oma treeningu alguspunkti sirge joonena või mööda tuldud<br>teed. Funktsioon on saadaval vaid GPS-iga treeningute jaoks.<br>1. Treeningu ajal vali STOP > Back to Start.<br>2. Valikud:<br>• Tagasi alguspunkti navigeerimiseks mööda tuldud teed vali TracBack.<br>• Tagasi alguspunkti navigeerimiseks sirge joonena vali Straight Line.<br>• Tagasi alguspunkti navigeerimiseks sirge joonena vali Straight Line.<br>• Tagasi alguspunkti navigeerimiseks sirge joonena vali Straight Line.<br>• Tagasi alguspunkti navigeerimiseks sirge joonena vali Straight Line.<br>• Tagasi alguspunkti navigeerimiseks sirge joonena vali Straight Line.<br>• Tagasi alguspunkti navigeerimiseks sirge joonena vali Straight Line.                                                                                                    | ANT+ andurite paaristamine<br>Kui ühendad esimest korda and<br>pead seadme ja anduri paarist<br>automaatselt, kui alustad treer<br>Märkus: kui pulsimonitor oli sii<br>paaristatud.<br>1. Pulsimonitori paaristades pa<br>vastu andmeid, kuni sa ei ole s<br>2. Too seade 3 m kaugusele an<br>Märkus: paaristamise ajal ole 1<br>3. Hoia MENU.<br>4. Vali Settings > Sensors & Ac<br>5. Valikud:<br>• Vali Search All.<br>• Vali anduri tüüp.<br>Kui andur on seadmega paarist<br>Anduri andmed ilmuvad andm<br>Connect IQ funktsioonide alla<br>Enne Connect IQ funktsioonide alla                                                                                                    | duri oma seadmega ANT+ juhtmevaba tehnoloogia abil,<br>ama. Pärast paaristamist ühendub seade anduriga<br>ningut ja andur on aktiivne ning leviulatuses.<br>nu seadmega kaasas, on see juba seadmega<br>ane see endale peale. Pulsimonitor ei saada ega võta<br>eda endale peale pannud.<br>durist.<br>LO m kaugusel teistest ANT+ anduritest.<br><b>cessories &gt; Add New.</b><br>tatud, muutub anduri olek <i>Searching -&gt; Connected</i> .<br>elehe nimistus või kohandatud andmeväljal.<br><b>laadimine</b><br>e allalaadimist Garmin Connect mobiilirakendusest pead                                                                                                    |
| Alguspunkti navigeerimine<br>Navigeeri tagasi oma treeningu alguspunkti sirge joonena või mööda tuldud<br>teed. Funktsioon on saadaval vaid GPS-iga treeningute jaoks.<br>1. Treeningu ajal vali STOP > Back to Start.<br>2. Valikud:<br>• Tagasi alguspunkti navigeerimiseks mööda tuldud teed vali TracBack.<br>• Tagasi alguspunkti navigeerimiseks sirge joonena vali Straight Line.<br>• Tagasi alguspunkti navigeerimiseks sirge joonena vali Straight Line.<br>• Tagasi alguspunkti navigeerimiseks sirge joonena vali Straight Line.<br>• Tagasi alguspunkti navigeerimiseks sirge joonena vali Straight Line.<br>• Tagasi alguspunkti navigeerimiseks sirge joonena vali Straight Line.<br>• Tagasi alguspunkti navigeerimiseks sirge joonena vali Straight Line.<br>• Tagasi alguspunkti navigeerimiseks sirge joonena vali Straight Line.                                                                                                    | ANT+ andurite paaristamine<br>Kui ühendad esimest korda and<br>pead seadme ja anduri paarist<br>automaatselt, kui alustad treer<br>Märkus: kui pulsimonitor oli sii<br>paaristatud.<br>1. Pulsimonitori paaristades pa<br>vastu andmeid, kuni sa ei ole s<br>2. Too seade 3 m kaugusele an<br>Märkus: paaristamise ajal ole 1<br>3. Hoia MENU.<br>4. Vali Settings > Sensors & Ac<br>5. Valikud:<br>Vali Search All.<br>Vali anduri tüüp.<br>Kui andur on seadmega paarist<br>Anduri andmed ilmuvad andm<br>Connect IQ funktsioonide alla<br>Enne Connect IQ funktsioonide<br>paaristama oma seadme nutike<br>1. Garmin Connect i mobiilirake                                                                                                    | duri oma seadmega ANT+ juhtmevaba tehnoloogia abil,<br>ama. Pärast paaristamist ühendub seade anduriga<br>ningut ja andur on aktiivne ning leviulatuses.<br>nu seadmega kaasas, on see juba seadmega<br>une see endale peale. Pulsimonitor ei saada ega võta<br>eda endale peale pannud.<br>durist.<br>L0 m kaugusel teistest ANT+ anduritest.<br><b>cessories &gt; Add New.</b><br>tatud, muutub anduri olek <i>Searching -&gt; Connected</i> .<br>elehe nimistus või kohandatud andmeväljal.<br><b>laadimine</b><br>e allalaadimist Garmin Connect mobiilirakendusest pead<br>elefoniga.                                                                                                    |
| Alguspunkti navigeerimine<br>Navigeeri tagasi oma treeningu alguspunkti sirge joonena või mööda tuldud<br>teed. Funktsioon on saadaval vaid GPS-iga treeningute jaoks.<br>1. Treeningu ajal vali STOP > Back to Start.<br>2. Valikud:<br>• Tagasi alguspunkti navigeerimiseks mööda tuldud teed vali TracBack.<br>• Tagasi alguspunkti navigeerimiseks sirge joonena vali Straight Line.<br>• Tagasi alguspunkti navigeerimiseks sirge joonena vali Straight Line.<br>• Tagasi alguspunkti navigeerimiseks sirge joonena val | ANT+ andurite paaristamine<br>Kui ühendad esimest korda and<br>pead seadme ja anduri paarist<br>automaatselt, kui alustad treer<br>Märkus: kui pulsimonitor oli sii<br>paaristatud.<br>1. Pulsimonitori paaristades pa<br>vastu andmeid, kuni sa ei ole s<br>2. Too seade 3 m kaugusele an<br>Märkus: paaristamise ajal ole 1<br>3. Hoia MENU.<br>4. Vali Settings > Sensors & Ac<br>5. Valikud:<br>• Vali Search All.<br>• Vali anduri tüüp.<br>Kui andur on seadmega paarist<br>Anduri andmed ilmuvad andm<br>Connect IQ funktsioonide alla<br>Enne Connect IQ funktsioonide alla<br>Enne Connect IQ funktsioonide alla<br>Enne Connect IQ funktsioonide alla                                                                                                    | duri oma seadmega ANT+ juhtmevaba tehnoloogia abil,<br>ama. Pärast paaristamist ühendub seade anduriga<br>ningut ja andur on aktiivne ning leviulatuses.<br>nu seadmega kaasas, on see juba seadmega<br>ane see endale peale. Pulsimonitor ei saada ega võta<br>eda endale peale pannud.<br>durist.<br>L0 m kaugusel teistest ANT+ anduritest.<br><b>cessories &gt; Add New.</b><br>tatud, muutub anduri olek <i>Searching -&gt; Connected</i> .<br>elehe nimistus või kohandatud andmeväljal.<br><b>laadimine</b><br>e allalaadimist Garmin Connect mobiilirakendusest pead<br>elefoniga.<br>enduse sätetest vali <b>Connect IQ Store</b> .                                                                                                    |
| Alguspunkti navigeerimine<br>Navigeeri tagasi oma treeningu alguspunkti sirge joonena või mööda tuldud<br>teed. Funktsioon on saadaval vaid GPS-iga treeningute jaoks.<br>1. Treeningu ajal vali STOP > Back to Start.<br>2. Valikud:<br>• Tagasi alguspunkti navigeerimiseks mööda tuldud teed vali TracBack.<br>• Tagasi alguspunkti navigeerimiseks sirge joonena vali Straight Line.<br>• Tagasi alguspunkti navigeerimiseks sirge joonena vali Straight Line.<br>• Tagasi alguspunkti si si si si si si si si si si si si si                                                                                                    | ANT+ andurite paaristamine<br>Kui ühendad esimest korda and<br>pead seadme ja anduri paarist<br>automaatselt, kui alustad treer<br>Märkus: kui pulsimonitor oli sii<br>paaristatud.<br>1. Pulsimonitori paaristades pa<br>vastu andmeid, kuni sa ei ole s<br>2. Too seade 3 m kaugusele an<br>Märkus: paaristamise ajal ole 1<br>3. Hoia MENU.<br>4. Vali Settings > Sensors & Ac<br>5. Valikud:<br>• Vali Search All.<br>• Vali anduri tüüp.<br>Kui andur on seadmega paarist<br>Anduri andmed ilmuvad andm<br>Connect IQ funktsioonide alla<br>Enne Connect IQ funktsioonide alla<br>Enne Connect IQ funktsioonide alla<br>S. Vajadusel vali oma seade.<br>3. Vali Connect IQ funktsioon.                                                                                                    | duri oma seadmega ANT+ juhtmevaba tehnoloogia abil,<br>ama. Pärast paaristamist ühendub seade anduriga<br>ningut ja andur on aktiivne ning leviulatuses.<br>nu seadmega kaasas, on see juba seadmega<br>ane see endale peale. Pulsimonitor ei saada ega võta<br>eda endale peale pannud.<br>durist.<br>L0 m kaugusel teistest ANT+ anduritest.<br><b>cessories &gt; Add New</b> .<br>tatud, muutub anduri olek <i>Searching -&gt; Connected</i> .<br>elehe nimistus või kohandatud andmeväljal.<br><b>laadimine</b><br>e allalaadimist Garmin Connect mobiilirakendusest pead<br>elefoniga.<br>enduse sätetest vali <b>Connect IQ Store</b> .                                                                                                    |
| Alguspunkti navigeerimine<br>Navigeeri tagasi oma treeningu alguspunkti sirge joonena või mööda tuldud<br>teed. Funktsioon on saadaval vaid GPS-iga treeningute jaoks.<br>1. Treeningu ajal vali STOP > Back to Start.<br>2. Valikud:<br>• Tagasi alguspunkti navigeerimiseks mööda tuldud teed vali TracBack.<br>• Tagasi alguspunkti navigeerimiseks sirge joonena vali Straight Line.<br>• Tagasi alguspunkti navigeerimiseks sirge joonena vali Straight Line.<br>• Sinu hetkeasukoht ①, järgitav rada ② ja sihtpunkt ③ ilmuvad kaardil.<br>• Navigeerimise peatamine<br>• Treeningu ajal hoia all MENU.<br>• Vali Stop Navigation.                                                                                                    | ANT+ andurite paaristamine<br>Kui ühendad esimest korda and<br>pead seadme ja anduri paarist<br>automaatselt, kui alustad treer<br>Märkus: kui pulsimonitor oli sii<br>paaristatud.<br>1. Pulsimonitori paaristades pa<br>vastu andmeid, kuni sa ei ole s<br>2. Too seade 3 m kaugusele an<br>Märkus: paaristamise ajal ole 2<br>3. Hoia MENU.<br>4. Vali Settings > Sensors & Ac<br>5. Valikud:<br>• Vali Search All.<br>• Vali anduri tüüp.<br>Kui andur on seadmega paarist<br>Anduri andmed ilmuvad andm<br>Connect IQ funktsioonide alla<br>Enne Connect IQ funktsioonide<br>paaristama oma seadme nutikt<br>1. Garmin Connecti mobiilirake<br>2. Vajadusel vali oma seade.<br>3. Vali Connect IQ funktsioon.<br>4. Järgi ekraanil olevaid juhisei                                                                                                    | duri oma seadmega ANT+ juhtmevaba tehnoloogia abil,<br>ama. Pärast paaristamist ühendub seade anduriga<br>ningut ja andur on aktiivne ning leviulatuses.<br>nu seadmega kaasas, on see juba seadmega<br>ane see endale peale. Pulsimonitor ei saada ega võta<br>eda endale peale pannud.<br>durist.<br>L0 m kaugusel teistest ANT+ anduritest.<br><b>cessories &gt; Add New.</b><br>tatud, muutub anduri olek <i>Searching -&gt; Connected</i> .<br>elehe nimistus või kohandatud andmeväljal.<br><b>laadimine</b><br>e allalaadimist Garmin Connect mobiilirakendusest pead<br>elefoniga.<br>enduse sätetest vali <b>Connect IQ Store</b> .                                                                                                    |
| Alguspunkti navigeerimine<br>Navigeeri tagasi oma treeningu alguspunkti sirge joonena või mööda tuldud<br>teed. Funktsioon on saadaval vaid GPS-iga treeningute jaoks.<br>1. Treeningu ajal vali STOP > Back to Start.<br>2. Valikud:<br>• Tagasi alguspunkti navigeerimiseks mööda tuldud teed vali TracBack.<br>• Tagasi alguspunkti navigeerimiseks sirge joonena vali Straight Line.<br>• Tagasi alguspunkti navigeerimiseks sirge joonena vali Straight Line.<br>• Tagasi alguspunkti navigeerimiseks sirge joonena val | ANT+ andurite paaristamine<br>Kui ühendad esimest korda and<br>pead seadme ja anduri paarist<br>automaatselt, kui alustad treer<br>Märkus: kui pulsimonitor oli sii<br>paaristatud.<br>1. Pulsimonitori paaristades pa<br>vastu andmeid, kuni sa ei ole s<br>2. Too seade 3 m kaugusele an<br>Märkus: paaristamise ajal ole 2<br>3. Hoia MENU.<br>4. Vali Settings > Sensors & Ac<br>5. Valikud:<br>• Vali Search All.<br>• Vali anduri tüüp.<br>Kui andur on seadmega paarist<br>Anduri andmed ilmuvad andm<br>Connect IQ funktsioonide alla<br>Enne Connect IQ funktsioonide<br>paaristama oma seadme nutite<br>1. Garmin Connect imobiilirake<br>2. Vajadusel vali oma seade.<br>3. Vali Connect IQ funktsioon.<br>4. Järgi ekraanil olevaid juhisei<br>Tehnilised andmed                                                                                                    | duri oma seadmega ANT+ juhtmevaba tehnoloogia abil,<br>ama. Pärast paaristamist ühendub seade anduriga<br>ningut ja andur on aktiivne ning leviulatuses.<br>nu seadmega kaasas, on see juba seadmega<br>one see endale peale. Pulsimonitor ei saada ega võta<br>eda endale peale pannud.<br>durist.<br>L0 m kaugusel teistest ANT+ anduritest.<br><b>cessories &gt; Add New.</b><br>tatud, muutub anduri olek <i>Searching -&gt; Connected</i> .<br>elehe nimistus või kohandatud andmeväljal.<br><b>laadimine</b><br>e allalaadimist Garmin Connect mobiilirakendusest pead<br>elefoniga.<br>enduse sätetest vali <b>Connect IQ Store</b> .                                                                                                    |
| Alguspunkti navigeerimine<br>Navigeeri tagasi oma treeningu alguspunkti sirge joonena või mööda tuldud<br>teed. Funktsioon on saadaval vaid GPS-iga treeningute jaoks.<br>1. Treeningu ajal vali STOP > Back to Start.<br>2. Valikud:<br>• Tagasi alguspunkti navigeerimiseks mööda tuldud teed vali TracBack.<br>• Tagasi alguspunkti navigeerimiseks sirge joonena vali Straight Line.<br>• Tagasi alguspunkti navigeerimiseks sirge joonena vali Straight Line.<br>• Tagasi alguspunkti navigeerimiseks sirge joonena vali Straight Line.<br>• Tagasi alguspunkti navigeerimiseks sirge joonena vali Straight Line.<br>• Tagasi alguspunkti navigeerimiseks sirge joonena vali Straight Line.<br>• Tagasi alguspunkti navigeerimiseks sirge joonena vali Straight Line.<br>• Tagasi alguspunkti navigeerimiseks sirge joonena vali Straight Line.<br>• Tagasi alguspunkti navigeerimiseks joonena vali Straight Line.<br>• Tagasi alguspunkti navigeerimiseks joonena vali Straight Line.<br>• Tagasi alguspunkti navigeerimiseks joonena vali Straight Line.<br>• Tagasi alguspunkti navigeerimiseks joonena vali Straight Line.<br>• Tagasi alguspunkti joonena vali joonena vali Straight Line.<br>• Tagasi alguspunkti joonena vali joonena vali Straight Line.<br>• Tagasi alguspunkti joonena vali joonena vali joonena vali straight Line.<br>• Tagasi alguspunkti joonena vali joonena vali j                               | ANT+ andurite paaristamine<br>Kui ühendad esimest korda and<br>pead seadme ja anduri paarist<br>automaatselt, kui alustad treer<br>Märkus: kui pulsimonitor oli sii<br>paaristatud.<br>1. Pulsimonitori paaristades pa<br>vastu andmeid, kuni sa ei ole s<br>2. Too seade 3 m kaugusele an<br>Märkus: paaristamise ajal ole 1<br>3. Hoia MENU.<br>4. Vali Settings > Sensors & Ac<br>5. Valikud:<br>• Vali Settings > Sensors & Ac<br>5. Valikud:<br>• Vali Search All.<br>• Vali anduri tüüp.<br>Kui andur on seadmega paarist<br>Anduri andmed ilmuvad andm<br>Connect IQ funktsioonide alla<br>Enne Connect IQ funktsioonide<br>paaristama oma seadme nutite<br>1. Garmin Connect imobiilirake<br>2. Vajadusel vali oma seade.<br>3. Vali Connect IQ funktsioon.<br>4. Järgi ekraanil olevaid juhisei<br>Tehnilised andmed<br>Aku tüüp                                                                                                    | duri oma seadmega ANT+ juhtmevaba tehnoloogia abil,<br>ama. Pärast paaristamist ühendub seade anduriga<br>ningut ja andur on aktiivne ning leviulatuses.<br>nu seadmega kaasas, on see juba seadmega<br>ane see endale peale. Pulsimonitor ei saada ega võta<br>eda endale peale pannud.<br>durist.<br>10 m kaugusel teistest ANT+ anduritest.<br><b>cessories &gt; Add New.</b><br>tatud, muutub anduri olek <i>Searching -&gt; Connected</i> .<br>elehe nimistus või kohandatud andmeväljal.<br><b>laadimine</b><br>e allalaadimist Garmin Connect mobiilirakendusest pead<br>elefoniga.<br>enduse sätetest vali <b>Connect IQ Store</b> .<br>d.                                                                                                    |
| Alguspunkti navigeerimine<br>Navigeeri tagasi oma treeningu alguspunkti sirge joonena või mööda tuldud<br>teed. Funktsioon on saadaval vaid GPS-iga treeningute jaoks.<br>1. Treeningu ajal vali STOP > Back to Start.<br>2. Valikud:<br>• Tagasi alguspunkti navigeerimiseks mööda tuldud teed vali TracBack.<br>• Tagasi alguspunkti navigeerimiseks sirge joonena vali Straight Line.<br>• Tagasi alguspunkti navigeerimiseks sirge joonena vali Straight Line.<br>• Tagasi alguspunkti navigeerimiseks sirge joonena vali Straight Line.<br>• Tagasi alguspunkti navigeerimiseks sirge joonena vali Straight Line.<br>• Tagasi alguspunkti navigeerimiseks sirge joonena vali Straight Line.<br>• Tagasi alguspunkti navigeerimiseks sirge joonena vali Straight Line.<br>• Tagasi alguspunkti navigeerimiseks sirge joonena vali Straight Line.<br>• Tagasi alguspunkti navigeerimiseks sirge joonena vali Straight Line.<br>• Tagasi alguspunkti navigeerimiseks sirge joonena vali Straight Line.<br>• Tagasi alguspunkti navigeerimiseks sirge joonena vali Straight Line.<br>• Tagasi alguspunkti navigeerimiseks sirge joonena vali Straight Line.<br>• Tagasi alguspunkti navigeerimiseks sirge joonena vali Straight Line.<br>• Tagasi alguspunkti navigeerimiseks sirge joonena vali Straight Line.<br>• Tagasi alguspunkti navigeerimiseks sirge joonena vali Straight Line.<br>• Navigeerimise peatamine<br>• Treeningu ajal hoia all MENU.<br>• Vali Stop Navigation.<br>• Seadme hooldus<br>• Ära puhasta seadet teravate esemetega.<br>• Väldi keemiliste puhastusainete ja lahustite kasutamist, kuna need võivad plastosi kabiustada                                                                                                    | ANT+ andurite paaristamine<br>Kui ühendad esimest korda and<br>pead seadme ja anduri paarist<br>automaatselt, kui alustad treer<br>Märkus: kui pulsimonitor oli sii<br>paaristatud.<br>1. Pulsimonitori paaristades pa<br>vastu andmeid, kuni sa ei ole s<br>2. Too seade 3 m kaugusele an<br>Märkus: paaristamise ajal ole 1<br>3. Hoia MENU.<br>4. Vali Settings > Sensors & Ac<br>5. Valikud:<br>• Vali Search All.<br>• Vali anduri tüüp.<br>Kui andur on seadmega paarist<br>Anduri andmed ilmuvad andm<br>Connect IQ funktsioonide alla<br>Enne Connect IQ funktsioonide<br>paaristama oma seadme nutite<br>1. Garmin Connect imobiilirake<br>2. Vajadusel vali oma seade.<br>3. Vali Connect IQ funktsioon.<br>4. Järgi ekraanil olevaid juhisei<br>Tehnilised andmed<br>Aku küüp<br>Aku kestvus                                                                                                    | duri oma seadmega ANT+ juhtmevaba tehnoloogia abil,<br>ama. Pärast paaristamist ühendub seade anduriga<br>ningut ja andur on aktiivne ning leviulatuses.<br>nu seadmega kaasas, on see juba seadmega<br>ane see endale peale. Pulsimonitor ei saada ega võta<br>eda endale peale pannud.<br>durist.<br>10 m kaugusel teistest ANT+ anduritest.<br><b>cessories &gt; Add New.</b><br>tatud, muutub anduri olek <i>Searching -&gt; Connected</i> .<br>elehe nimistus või kohandatud andmeväljal.<br><b>laadimine</b><br>e allalaadimist Garmin Connect mobiilirakendusest pead<br>elefoniga.<br>enduse sätetest vali <b>Connect IQ Store</b> .<br>d.<br><u>Taaslaetav sisseehitatud liitiumioonaku</u><br>Kuni 2 nädalat                                                                                                    |
| Alguspunkti navigeerimine<br>Navigeeri tagasi oma treeningu alguspunkti sirge joonena või mööda tuldud<br>teed. Funktsioon on saadaval vaid GPS-iga treeningute jaoks.<br>1. Treeningu ajal vali STOP > Back to Start.<br>2. Valikud:<br>• Tagasi alguspunkti navigeerimiseks mööda tuldud teed vali TracBack.<br>• Tagasi alguspunkti navigeerimiseks sirge joonena vali Straight Line.<br>• Tagasi alguspunkti navigeerimiseks sirge joonena vali Straight Line.<br>• Tagasi alguspunkti navigeerimiseks sirge joonena vali situatiseksavatamist<br>• Tagasi alguspunkti si alustitekasutamist, kuna need võivad plastosi kahjustada.<br>• Loputa seadet puhta veega pärast kokkupuudet kloori, soolase vee. päikesekreemi.                                                                                                    | ANT+ andurite paaristamine<br>Kui ühendad esimest korda and<br>pead seadme ja anduri paarist<br>automaatselt, kui alustad treed<br>Märkus: kui pulsimonitor oli sii<br>paaristatud.<br>1. Pulsimonitori paaristades pa<br>vastu andmeid, kuni sa ei ole s<br>2. Too seade 3 m kaugusele an<br>Märkus: paaristamise ajal ole 1<br>3. Hoia MENU.<br>4. Vali Settings > Sensors & Ac<br>5. Valikud:<br>• Vali Search All.<br>• Vali anduri tüüp.<br>Kui andur on seadmega paarist<br>Anduri andmed ilmuvad andm<br>Connect IQ funktsioonide alla<br>Enne Connect IQ funktsioonide<br>paaristama oma seadme nutite<br>1. Garmin Connect imobiilirake<br>2. Vajadusel vali oma seade.<br>3. Vali Connect IQ funktsioon.<br>4. Järgi ekraanil olevaid juhisei<br>Tehnilised andmed<br>Aku tüüp<br>Aku kestvus<br>Veekindlus<br>Raadiosagedus (protokoll                                                                                                    | duri oma seadmega ANT+ juhtmevaba tehnoloogia abil,<br>ama. Pärast paaristamist ühendub seade anduriga<br>ningut ja andur on aktiivne ning leviulatuses.<br>nu seadmega kaasas, on see juba seadmega<br>ane see endale peale. Pulsimonitor ei saada ega võta<br>eda endale peale pannud.<br>durist.<br>10 m kaugusel teistest ANT+ anduritest.<br><b>cessories &gt; Add New.</b><br>tatud, muutub anduri olek <i>Searching -&gt; Connected</i> .<br>elehe nimistus või kohandatud andmeväljal.<br><b>laadimine</b><br>e allalaadimist Garmin Connect mobiilirakendusest pead<br>elefoniga.<br>enduse sätetest vali <b>Connect IQ Store</b> .<br>d.<br>Taaslaetav sisseehitatud liitiumioonaku<br>Kuni 2 nädalat<br>10 ATM<br>2 4 GHz: ANT+ juhtmevabade sidekanalite protokoll                                                                                                    |
| Alguspunkti navigeerimine<br>Navigeeri tagasi oma treeningu alguspunkti sirge joonena või mööda tuldud<br>teed. Funktsioon on saadaval vaid GPS-iga treeningute jaoks.<br>1. Treeningu ajal vali STOP > Back to Start.<br>2. Valikud:<br>• Tagasi alguspunkti navigeerimiseks mööda tuldud teed vali TracBack.<br>• Tagasi alguspunkti navigeerimiseks sirge joonena vali Straight Line.<br>• Tagasi alguspunkti navigeerimiseks sirge joonena vali Straight Line.<br>• Tagasi alguspunkti navigeerimiseks sirge joonena vali Straight Line.<br>• Tagasi alguspunkti navigeerimiseks sirge joonena vali Straight Line.<br>• Tagasi alguspunkti navigeerimiseks sirge joonena vali Straight Line.<br>• Tagasi alguspunkti navigeerimiseks sirge joonena vali Straight Line.<br>• Tagasi alguspunkti navigeerimiseks sirge joonena vali Straight Line.<br>• Tagasi alguspunkti navigeerimiseks sirge joonena vali Straight Line.<br>• Tagasi alguspunkti navigeerimiseks sirge joonena vali Straight Line.<br>• Tagasi alguspunkti navigeerimiseks sirge joonena vali Straight Line.<br>• Tagasi alguspunkti navigeerimiseks sirge joonena vali Straight Line.<br>• Tagasi alguspunkti navigeerimiseks sirge joonena vali Straight Line.<br>• Tagasi alguspunkti navigeerimiseks sirge joonena vali Straight Line.<br>• Tagasi alguspunkti navigeerimiseks sirge joonena vali Straight Line.<br>• Navigeerimise peatamine<br>• Treeningu ajal hoia all MENU.<br>• Vali Stop Navigation.<br>• Seadme hooldus<br>• Ära puhasta seadet teravate esemetega.<br>• Väldi keemiliste puhastusainete ja lahustite kasutamist, kuna need võivad plastosi<br>kahjustada.<br>• Loputa seadet puhta veega pärast kokkupuudet kloori, soolase vee, päikeekreemi,<br>kosmeetika, alkoholi või mõne muu karmitoimelise kemikaaliga. Pikaajaline                                                                                                    | ANT+ andurite paaristamine<br>Kui ühendad esimest korda and<br>pead seadme ja anduri paarist<br>automaatselt, kui alustad treer<br>Märkus: kui pulsimonitor oli sii<br>paaristatud.<br>1. Pulsimonitori paaristades pa<br>vastu andmeid, kuni sa ei ole s<br>2. Too seade 3 m kaugusele an<br>Märkus: paaristamise ajal ole 1<br>3. Hoia MENU.<br>4. Vali Settings > Sensors & Ac<br>5. Valikud:<br>• Vali Search All.<br>• Vali anduri tüüp.<br>Kui andur on seadmega paarist<br>Anduri andmed ilmuvad andm<br>Connect IQ funktsioonide<br>paaristama oma seadme nutite<br>1. Garmin Connect in obiilirake<br>2. Vajadusel vali oma seade.<br>3. Vali Connect IQ funktsioon.<br>4. Järgi ekraanil olevaid juhisei<br>Tehnilised andmed<br>Aku kestvus<br>Veekindlus<br>Raadiosagedus/protokoll                                                                                                    | duri oma seadmega ANT+ juhtmevaba tehnoloogia abil,<br>ama. Pärast paaristamist ühendub seade anduriga<br>ningut ja andur on aktiivne ning leviulatuses.<br>nu seadmega kaasas, on see juba seadmega<br>ane see endale peale. Pulsimonitor ei saada ega võta<br>eda endale peale pannud.<br>durist.<br>10 m kaugusel teistest ANT+ anduritest.<br><b>cessories &gt; Add New.</b><br>tatud, muutub anduri olek <i>Searching -&gt; Connected</i> .<br>elehe nimistus või kohandatud andmeväljal.<br><b>laadimine</b><br>e allalaadimist Garmin Connect mobiilirakendusest pead<br>elefoniga.<br>enduse sätetest vali <b>Connect IQ Store</b> .<br>d.<br>Taaslaetav sisseehitatud liitiumioonaku<br>kuni 2 nädalat<br>10 ATM<br>2,4 GHz; ANT+ juhtmevabade sidekanalite protokoll,<br>Wi-Fi tehnoloogia (teatud mudelid), Bluetooth Smart                                                                                                    |
| Alguspunkti navigeerimine<br>Navigeeri tagasi oma treeningu alguspunkti sirge joonena või mööda tuldud<br>teed. Funktsioon on saadaval vaid GPS-iga treeningute jaoks.<br>1. Treeningu ajal vali STOP > Back to Start.<br>2. Valikud:<br>• Tagasi alguspunkti navigeerimiseks mööda tuldud teed vali TracBack.<br>• Tagasi alguspunkti navigeerimiseks sirge joonena vali Straight Line.<br>• Tagasi alguspunkti navigeerimiseks sirge joonena vali Straight Line.<br>• Tagasi alguspunkti navigeerimiseks sirge joonena vali Straight Line.<br>• Tagasi alguspunkti navigeerimiseks sirge joonena vali Straight Line.<br>• Tagasi alguspunkti navigeerimiseks sirge joonena vali Straight Line.<br>• Tagasi alguspunkti navigeerimiseks sirge joonena vali Straight Line.<br>• Tagasi alguspunkti navigeerimiseks sirge joonena vali Straight Line.<br>• Tagasi alguspunkti navigeerimiseks sirge joonena vali Straight Line.<br>• Tagasi alguspunkti navigeerimiseks sirge joonena vali Straight Line.<br>• Treeningu ajal hoia all MENU.<br>• Vali Stop Navigation.<br>• Seadme hooldus<br>• Åra puhasta seadet teravate esemetega.<br>• Väldi keemiliste puhastusainete ja lahustite kasutamist, kuna need võivad plastosi kahjustada.<br>• Loputa seadet puhta veega pärast kokkupuudet kloori, soolase vee, päikesekreemi, kosmeetika, alkoholi või mõne muu karmitoimelise kemikaaliga. Pikaajaline<br>kokkupuude nende ainetega võib kahjustada seadme korpust.                                                                                                    | ANT+ andurite paaristamine<br>Kui ühendad esimest korda and<br>pead seadme ja anduri paarist<br>automaatselt, kui alustad treer<br>Märkus: kui pulsimonitor oli sii<br>paaristatud.<br>1. Pulsimonitori paaristades pa<br>vastu andmeid, kuni sa ei ole s<br>2. Too seade 3 m kaugusele an<br>Märkus: paaristamise ajal ole 1<br>3. Hoia MENU.<br>4. Vali Settings > Sensors & Ac<br>5. Valikud:<br>• Vali Search All.<br>• Vali anduri tüüp.<br>Kui andur on seadmega paarist<br>Anduri andmed ilmuvad andm<br>Connect IQ funktsioonide<br>paaristama oma seadme nutite<br>1. Garmin Connecti mobiilirake<br>2. Vajadusel vali oma seade.<br>3. Vali Connect IQ funktsiooni.<br>4. Järgi ekraanil olevaid juhisei<br>Tehnilised andmed<br>Aku kestvus<br>Veekindlus<br>Raadiosagedus/protokoll                                                                                                    | duri oma seadmega ANT+ juhtmevaba tehnoloogia abil,<br>ama. Pärast paaristamist ühendub seade anduriga<br>ningut ja andur on aktiivne ning leviulatuses.<br>nu seadmega kaasas, on see juba seadmega<br>ane see endale peale. Pulsimonitor ei saada ega võta<br>eda endale peale pannud.<br>durist.<br>L0 m kaugusel teistest ANT+ anduritest.<br><b>cessories &gt; Add New.</b><br>tatud, muutub anduri olek <i>Searching -&gt; Connected</i> .<br>elehe nimistus või kohandatud andmeväljal.<br><b>laadimine</b><br>e allalaadimist Garmin Connect mobiilirakendusest pead<br>elefoniga.<br>enduse sätetest vali <b>Connect IQ Store</b> .<br>d.<br>Taaslaetav sisseehitatud liitiumioonaku<br>Kuni 2 nädalat<br>10 ATM<br>2,4 GHz; ANT+ juhtmevabade sidekanalite protokoll,<br>Wi-Fi tehnoloogia (teatud mudelid), Bluetooth Smart<br>seade                                                                                                    |
| Alguspunkti navigeerimine         Navigeeri tagasi oma treeningu alguspunkti sirge joonena või mööda tuldud teed. Funktsioon on saadaval vaid GPS-iga treeningute jaoks.         1. Treeningu ajal vali STOP > Back to Start.         2. Valikud:         • Tagasi alguspunkti navigeerimiseks mööda tuldud teed vali TracBack.         • Tagasi alguspunkti navigeerimiseks sirge joonena vali Straight Line.         • Tagasi alguspunkti navigeerimiseks sirge joonena vali Straight Line.         • Tagasi alguspunkti navigeerimiseks sirge joonena vali Straight Line.         • Tagasi alguspunkti navigeerimiseks sirge joonena vali Straight Line.         • Tagasi alguspunkti navigeerimiseks sirge joonena vali Straight Line.         • Tagasi alguspunkti navigeerimiseks sirge joonena vali Straight Line.         • Tagasi alguspunkti navigeerimiseks sirge joonena vali Straight Line.         • Tagasi alguspunkti navigeerimiseks sirge joonena vali Straight Line.         • • • • • • • • • • • • • • • • • • •                                                                                                    | ANT+ andurite paaristamine<br>Kui ühendad esimest korda and<br>pead seadme ja anduri paarist<br>automaatselt, kui alustad treer<br>Märkus: kui pulsimonitor oli sii<br>paaristatud.<br>1. Pulsimonitori paaristades pa<br>vastu andmeid, kuni sa ei ole s<br>2. Too seade 3 m kaugusele an<br>Märkus: paaristamise ajal ole 2<br>3. Hoia MENU.<br>4. Vali Settings > Sensors & Ac<br>5. Valikud:<br>• Vali Search All.<br>• Vali anduri tüüp.<br>Kui andur on seadmega paarist<br>Anduri andmed ilmuvad andm<br>Connect IQ funktsioonide<br>paaristama oma seadme nutite<br>1. Garmin Connecti mobiilirake<br>2. Vajadusel vali oma seade.<br>3. Vali Connect IQ funktsioon.<br>4. Järgi ekraanil olevaid juhisei<br>Tehnilised andmed<br>Aku tüüp<br>Aku kestvus<br>Veekindlus<br>Raadiosagedus/protokoll                                                                                                    | duri oma seadmega ANT+ juhtmevaba tehnoloogia abil,<br>ama. Pärast paaristamist ühendub seade anduriga<br>ningut ja andur on aktiivne ning leviulatuses.<br>nu seadmega kaasas, on see juba seadmega<br>ane see endale peale. Pulsimonitor ei saada ega võta<br>eda endale peale pannud.<br>durist.<br>L0 m kaugusel teistest ANT+ anduritest.<br><b>cessories &gt; Add New.</b><br>tatud, muutub anduri olek <i>Searching -&gt; Connected</i> .<br>elehe nimistus või kohandatud andmeväljal.<br><b>laadimine</b><br>e allalaadimist Garmin Connect mobiilirakendusest pead<br>elefoniga.<br>enduse sätetest vali <b>Connect IQ Store</b> .<br>d.<br><u>Taaslaetav sisseehitatud liitiumioonaku<br/>Kuni 2 nädalat</u><br>10 ATM<br>2,4 GHz; ANT+ juhtmevabade sidekanalite protokoll,<br>Wi-Fi tehnoloogia (teatud mudelid), Bluetooth Smart<br>seade<br>-20°C kuni 50°C                                                                                                    |
| Alguspunkti navigeerimine<br>Navigeeri tagasi oma treeningu alguspunkti sirge joonena või mööda tuldud<br>teed. Funktsioon on saadaval vaid GPS-iga treeningute jaoks.<br>1. Treeningu ajal vali STOP > Back to Start.<br>2. Valikud:<br>• Tagasi alguspunkti navigeerimiseks mööda tuldud teed vali TracBack.<br>• Tagasi alguspunkti navigeerimiseks sirge joonena vali Straight Line.<br>• Tagasi alguspunkti navigeerimiseks sirge joonena vali Straight Line.<br>• Tagasi alguspunkti navigeerimiseks sirge joonena vali Straight Line.<br>• Tagasi alguspunkti navigeerimiseks sirge joonena vali Straight Line.<br>• Tagasi alguspunkti navigeerimiseks sirge joonena vali Straight Line.<br>• Tagasi alguspunkti navigeerimiseks sirge joonena vali Straight Line.<br>• Tagasi alguspunkti navigeerimiseks sirge joonena vali Straight Line.<br>• Tagasi alguspunkti navigeerimiseks sirge joonena vali Straight Line.<br>Sinu hetkeasukoht ①, järgitav rada ② ja sihtpunkt ③ ilmuvad kaardil.<br>Navigeerimise peatamine<br>1. Treeningu ajal hoia all MENU.<br>2. Vali Stop Navigation.<br>Seadme hooldus<br>Ära puhasta seadet teravate esemetega.<br>Väldi keemiliste puhastusainete ja lahustite kasutamist, kuna need võivad plastosi<br>kahjustada.<br>Loputa seadet puhta veega pärast kokkupuudet kloori, soolase vee, päikesekreemi,<br>kosmeetika, alkoholi või mõne muu karmitoimelise kemikaaliga. Pikaajaline<br>kokkupuude nende ainetega võib kahjustada seadme korpust.<br>Ära vajuta klahve vee all!<br>Kasuta seadet heaperemehelikult, et selle eluiga oleks võimalikult pikk!<br>Ära hoja seadet pikka aeea äärmuslike temperatuurideea kohas – see võib nõhiustada                                                                                                    | ANT+ andurite paaristamine<br>Kui ühendad esimest korda and<br>pead seadme ja anduri paarist<br>automaatselt, kui alustad treer<br>Märkus: kui pulsimonitor oli sii<br>paaristatud.<br>1. Pulsimonitori paaristades pa<br>vastu andmeid, kuni sa ei ole s<br>2. Too seade 3 m kaugusele an<br>Märkus: paaristamise ajal ole 2<br>3. Hoia MENU.<br>4. Vali Settings > Sensors & Ac<br>5. Valikud:<br>• Vali Search All.<br>• Vali anduri tüüp.<br>Kui andur on seadmega paarist<br>Anduri andmed ilmuvad andm<br>Connect IQ funktsioonide alla<br>Enne Connect IQ funktsioonide<br>paaristama oma seadme nutite<br>1. Garmin Connecti mobiilirake<br>2. Vajadusel vali oma seade.<br>3. Vali Connect IQ funktsioon.<br>4. Järgi ekraanil olevaid juhisei<br>Tehnilised andmed<br>Aku tüüp<br>Aku kestvus<br>Veekindlus<br>Raadiosagedus/protokoll<br>Töötemp. vahemik<br>Laadimistemp. vahemik                                                                                                    | duri oma seadmega ANT+ juhtmevaba tehnoloogia abil,<br>ama. Pärast paaristamist ühendub seade anduriga<br>ningut ja andur on aktiivne ning leviulatuses.<br>nu seadmega kaasas, on see juba seadmega<br>ane see endale peale. Pulsimonitor ei saada ega võta<br>eda endale peale pannud.<br>durist.<br>L0 m kaugusel teistest ANT+ anduritest.<br><b>cessories &gt; Add New.</b><br>tatud, muutub anduri olek <i>Searching -&gt; Connected</i> .<br>elehe nimistus või kohandatud andmeväljal.<br><b>laadimine</b><br>e allalaadimist Garmin Connect mobiilirakendusest pead<br>elefoniga.<br>enduse sätetest vali <b>Connect IQ Store</b> .<br>d.<br><u>Taaslaetav sisseehitatud liitiumioonaku<br/>Kuni 2 nädalat</u><br>10 ATM<br>2,4 GHz; ANT+ juhtmevabade sidekanalite protokoll,<br>Wi-Fi tehnoloogia (teatud mudelid), Bluetooth Smart<br>seade<br>-20°C kuni 45°C<br>0°C kuni 45°C                                                                                               |
| Alguspunkti navigeerimine<br>Navigeeri tagasi oma treeningu alguspunkti sirge joonena või mööda tuldud<br>teed. Funktsioon on saadaval vaid GPS-iga treeningute jaoks.<br>1. Treeningu ajal vali STOP > Back to Start.<br>2. Valikud:<br>• Tagasi alguspunkti navigeerimiseks mööda tuldud teed vali TracBack.<br>• Tagasi alguspunkti navigeerimiseks sirge joonena vali Straight Line.<br>• Tagasi alguspunkti navigeerimiseks sirge joonena vali Straight Line.<br>• Tagasi alguspunkti navigeerimiseks sirge joonena vali Straight Line.<br>• Tagasi alguspunkti navigeerimiseks sirge joonena vali Straight Line.<br>• Tagasi alguspunkti navigeerimiseks sirge joonena vali Straight Line.<br>• Tagasi alguspunkti navigeerimiseks sirge joonena vali Straight Line.<br>• Tagasi alguspunkti navigeerimiseks sirge joonena vali Straight Line.<br>• Tagasi alguspunkti navigeerimiseks sirge joonena vali Straight Line.<br>Sinu hetkeasukoht ①, järgitav rada ② ja sihtpunkt ③ ilmuvad kaardil.<br>Navigeerimise peatamine<br>1. Treeningu ajal hoia all MENU.<br>2. Vali Stop Navigation.<br>Seadme hooldus<br>Ära puhasta seadet teravate esemetega.<br>Väldi keemiliste puhastusainete ja lahustite kasutamist, kuna need võivad plastosi<br>kahjustada.<br>Loputa seadet puhta veega pärast kokkupuudet kloori, soolase vee, päikesekreemi,<br>kosmeetika, alkoholi või mõne muu karmitoimelise kemikaaliga. Pikaajaline<br>kokkupuude nende ainetega võib kahjustada seadme korpust.<br>Ära vajuta klahve vee all!<br>Kasuta seadet heaperemehelikult, et selle eluiga oleks võimalikult pikk!<br>Ära hoia seadet pikka aega äärmuslike temperatuuridega kohas – see võib põhjustada<br>jäädavaid kahjustusi.                                                                                                    | ANT+ andurite paaristamine<br>Kui ühendad esimest korda and<br>pead seadme ja anduri paarist<br>automaatselt, kui alustad treer<br>Märkus: kui pulsimonitor oli sii<br>paaristatud.<br>1. Pulsimonitori paaristades pa<br>vastu andmeid, kuni sa ei ole s<br>2. Too seade 3 m kaugusele an<br>Märkus: paaristamise ajal ole 2<br>3. Hoia MENU.<br>4. Vali Settings > Sensors & Ac<br>5. Valikud:<br>• Vali Search All.<br>• Vali anduri tüüp.<br>Kui andur on seadmega paarist<br>Anduri andmed ilmuvad andm<br>Connect IQ funktsioonide alla<br>Enne Connect IQ funktsioonide<br>paaristama oma seadme nutite<br>1. Garmin Connect in pobiilirake<br>2. Vajadusel vali oma seade.<br>3. Vali Connect IQ funktsioon.<br>4. Järgi ekraanil olevaid juhisei<br>Tehnilised andmed<br>Aku tüüp<br>Aku kestvus<br>Veekindlus<br>Raadiosagedus/protokoll<br>Töötemp. vahemik<br>Laadimistemp. vahemik                                                                                                    | duri oma seadmega ANT+ juhtmevaba tehnoloogia abil,<br>ama. Pärast paaristamist ühendub seade anduriga<br>ningut ja andur on aktiivne ning leviulatuses.<br>nu seadmega kaasas, on see juba seadmega<br>ane see endale peale. Pulsimonitor ei saada ega võta<br>eda endale peale pannud.<br>durist.<br>L0 m kaugusel teistest ANT+ anduritest.<br><b>cessories &gt; Add New.</b><br>tatud, muutub anduri olek <i>Searching -&gt; Connected</i> .<br>elehe nimistus või kohandatud andmeväljal.<br><b>laadimine</b><br>e allalaadimist Garmin Connect mobiilirakendusest pead<br>elefoniga.<br>enduse sätetest vali <b>Connect IQ Store</b> .<br>d.<br><u>Taaslaetav sisseehitatud liitiumioonaku<br/>Kuni 2 nädalat</u><br>10 ATM<br>2,4 GHz; ANT+ juhtmevabade sidekanalite protokoll,<br>Wi-Fi tehnoloogia (teatud mudelid), Bluetooth Smart<br>seade<br>-20°C kuni 45°C<br><u>www.garmineesti.ee</u>                                                                                   |
| Alguspunkti navigeerimine<br>Navigeeri tagasi oma treeningu alguspunkti sirge joonena või mööda tuldud<br>teed. Funktsioon on saadaval vaid GPS-iga treeningute jaoks.<br>1. Treeningu ajal vali STOP > Back to Start.<br>2. Valikud:<br>• Tagasi alguspunkti navigeerimiseks mööda tuldud teed vali TracBack.<br>• Tagasi alguspunkti navigeerimiseks sirge joonena vali Straight Line.<br>• Tagasi alguspunkti navigeerimiseks sirge joonena vali Straight Line.<br>• Tagasi alguspunkti navigeerimiseks sirge joonena vali Straight Line.<br>• Tagasi alguspunkti navigeerimiseks sirge joonena vali Straight Line.<br>• Tagasi alguspunkti navigeerimiseks sirge joonena vali Straight Line.<br>• Tagasi alguspunkti navigeerimiseks joonena vali Straight Line.<br>• Tagasi alguspunkti navigeerimiseks joonena vali Straight Line.<br>• Tagasi alguspunkti navigeerimiseks joonena vali Straight Line.<br>• Tagasi alguspunkti navigeerimiseks joonena vali Straight Line.<br>• Tagasi alguspunkti navigeerimiseks joonena vali Straight Line.<br>• Tagasi alguspunkti navigeerimiseks joonena vali Straight Line.<br>• Tagasi alguspunkti joonena vali joonena vali Straight Line.<br>• Tagasi alguspunkti joonena vali joonena vali Straight Line.<br>• Tagasi alguspunkti joonena vali joonena vali straight Line.<br>• Tagasi alguspunkti joonena vali joonena vali straight Line.<br>• Tagasi alguspunkti joonena vali joonena vali joo                            | ANT+ andurite paaristamine<br>Kui ühendad esimest korda and<br>pead seadme ja anduri paarist<br>automaatselt, kui alustad treer<br>Märkus: kui pulsimonitor oli sii<br>paaristatud.<br>1. Pulsimonitori paaristades pa<br>vastu andmeid, kuni sa ei ole s<br>2. Too seade 3 m kaugusele an<br>Märkus: paaristamise ajal ole 2<br>3. Hoia MENU.<br>4. Vali Settings > Sensors & Ac<br>5. Valikud:<br>• Vali Search All.<br>• Vali anduri tüüp.<br>Kui andur on seadmega paarist<br>Anduri andmed ilmuvad andm<br>Connect IQ funktsioonide alla<br>Enne Connect IQ funktsioonide<br>paaristama oma seadme nutike<br>1. Garmin Connecti mobiilirake<br>2. Vajadusel vali oma seade.<br>3. Vali Connect IQ funktsioon.<br>4. Järgi ekraanil olevaid juhisei<br>Tehnilised andmed<br>Aku tüüp<br>Aku kestvus<br>Veekindlus<br>Raadiosagedus/protokoll<br>Töötemp. vahemik<br>Laadimistemp. vahemik<br>Kui su kellal on metallist rihm, pe<br>muu professionaali juurde.                                                                                     | duri oma seadmega ANT+ juhtmevaba tehnoloogia abil,<br>ama. Pärast paaristamist ühendub seade anduriga<br>ningut ja andur on aktiivne ning leviulatuses.<br>nu seadmega kaasas, on see juba seadmega<br>une see endale peale. Pulsimonitor ei saada ega võta<br>eda endale peale pannud.<br>durist.<br>L0 m kaugusel teistest ANT+ anduritest.<br><b>cessories &gt; Add New.</b><br>tatud, muutub anduri olek <i>Searching -&gt; Connected</i> .<br>elehe nimistus või kohandatud andmeväljal.<br><b>laadimine</b><br>e allalaadimist Garmin Connect mobiilirakendusest pead<br>elefoniga.<br>enduse sätetest vali <b>Connect IQ Store</b> .<br>d.<br><u>Taaslaetav sisseehitatud liitiumioonaku</u><br>Kuni 2 nädalat<br>10 ATM<br>2,4 GH2; ANT+ juhtmevabade sidekanalite protokoll,<br>Wi-Fi tehnoloogia (teatud mudelid), Bluetooth Smart<br>seade<br>-20°C kuni 45°C<br><u>www.garmineesti.ee</u><br>eaksid rihma pikkuse reguleerimiseks viima kella juveliiri või                  |
| Alguspunkti navigeerimme<br>Navigeeri tagasi oma treeningu alguspunkti sirge joonena või mööda tuldud<br>teed. Funktsioon on saadaval vaid GPS-iga treeningute jaoks.<br>1. Treeningu ajal vali STOP > Back to Start.<br>2. Valikud:<br>• Tagasi alguspunkti navigeerimiseks mööda tuldud teed vali TracBack.<br>• Tagasi alguspunkti navigeerimiseks sirge joonena vali Straight Line.<br>• Tagasi alguspunkti navigeerimiseks sirge joonena vali Straight Line.<br>• Tagasi alguspunkti navigeerimiseks sirge joonena vali Straight Line.<br>• Tagasi alguspunkti navigeerimiseks sirge joonena vali Straight Line.<br>• Tagasi alguspunkti navigeerimiseks sirge joonena vali Straight Line.<br>• Tagasi alguspunkti navigeerimiseks joonena vali Straight Line.<br>• Tagasi alguspunkti navigeerimiseks joonena vali Straight Line.<br>• Tagasi alguspunkti navigeerimiseks joonena vali Straight Line.<br>• Tagasi alguspunkti navigeerimiseks joonena vali Straight Line.<br>• Tagasi alguspunkti navigeerimiseks joonena vali Straight Line.<br>• Tagasi alguspunkti navigeerimiseks joonena vali Straight Line.<br>• Tagasi alguspunkti joonena vali straight Line.<br>• Tagasi alguspunkti joonena vali straight Line.<br>• Sademe hooldus<br>• Ara puhasta seadet teravate esemetega.<br>• Väldi keemiliste puhastusainete ja lahustite kasutamist, kuna need võivad plastosi<br>kahjustada.<br>• Loputa seadet puhta veega pärast kokkupuudet kloori, soolase vee, päikesekreemi,<br>kosmeetika, alkoholi või mõne muu karmitoimelise kemikaaliga. Pikaajaline<br>kokkupuude nende ainetega võib kahjustada seadme korpust.<br>• Ära vajuta klahve vee all!<br>• Kasuta seadet heaperemehelikult, et selle eluiga oleks võimalikult pikk!<br>• Ära hoia seadet pikka aega äärmuslike temperatuuridega kohas – see võib põhjustada<br>jäädavaid kahjustusi.<br>• Hoia nahkrihm kuivas! Ära mine ujuma ega duši alla nahkrihmaga. Vesi võib<br>nahkrihma kahjustada.                                                                                                    | ANT+ andurite paaristamine<br>Kui ühendad esimest korda and<br>pead seadme ja anduri paarist<br>automaatselt, kui alustad treer<br>Märkus: kui pulsimonitor oli sii<br>paaristatud.<br>1. Pulsimonitori paaristades pa<br>vastu andmeid, kuni sa ei ole s<br>2. Too seade 3 m kaugusele an<br>Märkus: paaristamise ajal ole 1<br>3. Hoia MENU.<br>4. Vali Settings > Sensors & Ac<br>5. Valikud:<br>• Vali anduri tüüp.<br>Kui andur on seadmega paarist<br>Anduri andmed ilmuvad andm<br>Connect IQ funktsioonide alla<br>Enne Connect IQ funktsioonide<br>paaristama oma seadme nutite<br>1. Garmin Connecti mobiilirake<br>2. Vajadusel vali oma seade.<br>3. Vali Connect IQ funktsioon.<br>4. Järgi ekraanil olevaid juhisei<br>Tehnilised andmed<br>Aku tüüp<br>Aku kestvus<br>Veekindlus<br>Raadiosagedus/protokoll<br>Töötemp. vahemik<br>Laadimistemp. vahemik<br>Kui su kellal on metallist rihm, pe<br>muu professionaali juurde.<br>Seadme taaskäivitamine                                                                                 | duri oma seadmega ANT+ juhtmevaba tehnoloogia abil,<br>ama. Pärast paaristamist ühendub seade anduriga<br>ningut ja andur on aktiivne ning leviulatuses.<br>nu seadmega kaasas, on see juba seadmega<br>une see endale peale. Pulsimonitor ei saada ega võta<br>eda endale peale pannud.<br>durist.<br>10 m kaugusel teistest ANT+ anduritest.<br><b>cessories &gt; Add New.</b><br>tatud, muutub anduri olek <i>Searching -&gt; Connected</i> .<br>elehe nimistus või kohandatud andmeväljal.<br><b>laadimine</b><br>e allalaadimist Garmin Connect mobiilirakendusest pead<br>elefoniga.<br>enduse sätetest vali <b>Connect IQ Store</b> .<br>d.<br><u>Taaslaetav sisseehitatud liitiumioonaku</u><br>Kuni 2 nädalat<br>10 ATM<br>2,4 GH2; ANT+ juhtmevabade sidekanalite protokoll,<br>Wi-Fi tehnoloogia (teatud mudelid), Bluetooth Smart<br>seade<br>-20°C kuni 45°C<br><u>www.garmineesti.ee</u><br>eaksid rihma pikkuse reguleerimiseks viima kella juveliiri või                  |
| <ul> <li>Anguegunkti navigeerimine</li> <li>Navigeeri tagasi oma treeningu alguspunkti sirge joonena või mööda tuldud teed. Funktsioon on saadaval vaid GPS-iga treeningute jaoks.</li> <li>1. Treeningu ajal vali STOP &gt; Back to Start.</li> <li>Valikud: <ul> <li>Tagasi alguspunkti navigeerimiseks mööda tuldud teed vali TracBack.</li> <li>Tagasi alguspunkti navigeerimiseks sirge joonena vali Straight Line.</li> </ul> </li> <li>Tagasi alguspunkti navigeerimiseks sirge joonena vali Straight Line.</li> <li>Tagasi alguspunkti navigeerimiseks sirge joonena vali Straight Line.</li> <li>Tagasi alguspunkti navigeerimiseks sirge joonena vali Straight Line.</li> <li>Tagasi alguspunkti navigeerimiseks sirge joonena vali Straight Line.</li> <li>Tagasi alguspunkti navigeerimiseks sirge joonena vali Straight Line.</li> <li>Tagasi alguspunkti navigeerimiseks sirge joonena vali Straight Line.</li> <li>Tagasi alguspunkti navigeerimiseks sirge joonena vali Straight Line.</li> </ul> Sinu hetkeasukoht ①, järgitav rada ② ja sihtpunkt ③ ilmuvad kaardil. Navigeerimise peatamine 1. Treeningu ajal hoia all MENU. 2. Vali Stop Navigation. Seadme hooldus Ära puhasta seadet teravate esemetega. Väldi keemiliste puhastusainete ja lahustite kasutamist, kuna need võivad plastosi kahjustada. Loputa seadet puhta veega pärast kokkupuudet kloori, soolase vee, päikesekreemi, kosmeetika, alkoholi või mõne muu karmitoimelise kemikaaliga. Pikaajaline kokkupuude nende ainetega võib kahjustada seadme korpust. Ära vajuta klahve vee all! Kasuta seadet heaperemehelikult, et selle eluiga oleks võimalikult pikk! Ära hoia seadet pikka aega äärmuslike temperatuuridega kohas – see võib põhjustada jäädavaid kahjustusi. Hoia nahkrihm kuivas! Ära mine ujuma ega duši alla nahkrihmaga. Vesi võib nahkrihmaga.                                                                                                    | ANT+ andurite paaristamine<br>Kui ühendad esimest korda and<br>pead seadme ja anduri paarist<br>automaatselt, kui alustad treer<br>Märkus: kui pulsimonitor oli sii<br>paaristatud.<br>1. Pulsimonitori paaristades pa<br>vastu andmeid, kuni sa ei ole s<br>2. Too seade 3 m kaugusele an<br>Märkus: paaristamise ajal ole 1<br>3. Hoia MENU.<br>4. Vali Settings > Sensors & Ac<br>5. Valikud:<br>• Vali Search All.<br>• Vali anduri tüüp.<br>Kui andur on seadmega paarist<br>Anduri andmed ilmuvad andm<br>Connect IQ funktsioonide alla<br>Enne Connect IQ funktsioonide alla<br>Enne Connect IQ funktsioon.<br>4. Järgi ekraanil olevaid juhisei<br>Tehnilised andmed<br>Aku tüüp<br>Aku kestvus<br>Veekindlus<br>Raadiosagedus/protokoll<br>Töötemp. vahemik<br>Laadimistemp. vahemik<br>Kui su kellal on metallist rihm, pe<br>muu professionaali juurde.<br>Seadme taaskäivitamine<br>1. Hoia LIGHT vähemalt 25 sekur                                                                                                    | duri oma seadmega ANT+ juhtmevaba tehnoloogia abil,<br>ama. Pärast paaristamist ühendub seade anduriga<br>ningut ja andur on aktiivne ning leviulatuses.<br>nu seadmega kaasas, on see juba seadmega<br>une see endale peale. Pulsimonitor ei saada ega võta<br>eda endale peale pannud.<br>durist.<br>L0 m kaugusel teistest ANT+ anduritest.<br><b>cessories &gt; Add New.</b><br>tatud, muutub anduri olek <i>Searching -&gt; Connected</i> .<br>elehe nimistus või kohandatud andmeväljal.<br><b>laadimine</b><br>e allalaadimist Garmin Connect mobiilirakendusest pead<br>elefoniga.<br>enduse sätetest vali <b>Connect IQ Store</b> .<br>d.<br><u>Taaslaetav sisseehitatud liitiumioonaku</u><br>Kuni 2 nädalat<br>10 ATM<br>2,4 GH2; ANT+ juhtmevabade sidekanalite protokoll,<br>Wi-Fi tehnoloogia (teatud mudelid), Bluetooth Smart<br>seade<br>-20°C kuni 45°C<br><u>www.garmineesti.ee</u><br>eaksid rihma pikkuse reguleerimiseks viima kella juveliiri või                  |
| <ul> <li>Angugunkti navigeerimine</li> <li>Navigeeri tagasi oma treeningu alguspunkti sirge joonena või mööda tuldud teed. Funktsioon on saadaval vaid GPS-iga treeningute jaoks.</li> <li>1. Treeningu ajal vali STOP &gt; Back to Start.</li> <li>Valikud: <ul> <li>Tagasi alguspunkti navigeerimiseks mööda tuldud teed vali TracBack.</li> <li>Tagasi alguspunkti navigeerimiseks sirge joonena vali Straight Line.</li> </ul> </li> <li>Tagasi alguspunkti navigeerimiseks sirge joonena vali Straight Line.</li> <li>Tagasi alguspunkti navigeerimiseks sirge joonena vali Straight Line.</li> <li>Tagasi alguspunkti navigeerimiseks sirge joonena vali Straight Line.</li> <li>Tagasi alguspunkti navigeerimiseks sirge joonena vali Straight Line.</li> <li>Tagasi alguspunkti navigeerimiseks sirge joonena vali Straight Line.</li> <li>Tagasi alguspunkti navigeerimiseks sirge joonena vali Straight Line.</li> <li>Tagasi alguspunkti navigeerimiseks sirge joonena vali Straight Line.</li> <li>Tagasi alguspunkti navigeerimise patamine</li> <li>1. Treeningu ajal hoia all MENU.</li> <li>2. Vali Stop Navigation.</li> </ul> <li>Seadme hooldus <ul> <li>Ara puhasta seadet teravate esemetega.</li> <li>Väldi keemiliste puhastusainete ja lahustite kasutamist, kuna need võivad plastosi kahjustada.</li> <li>Loputa seadet puhta veega pärast kokkupuudet kloori, soolase vee, päikesekreemi, kosmeetika, alkoholi või mõne muu karmitoimelise kemikaaliga. Pikaajaline kokkupuude nende ainetega võibi kahjustada seadme korpust.</li> <li>Ara vajuta klahve vee all!</li> <li>Kasuta seadet heaperemehelikult, et selle eluiga oleks võimalikult pikk!</li> <li>Ara hoia seadet pikka aega äärmuslike temperatuuridega kohas – see võib põhjustada jäädavaid kahjustusi.</li> <li>Hoia nahkrihm kuivas! Ära mine ujuma ega duši alla nahkrihmaga. Vesi võib nahkrihma kahjustada.</li> </ul> </li>                                                                                                    | ANT+ andurite paaristamine<br>Kui ühendad esimest korda and<br>pead seadme ja anduri paarist<br>automaatselt, kui alustad treer<br>Märkus: kui pulsimonitor oli sii<br>paaristatud.<br>1. Pulsimonitori paaristades pa<br>vastu andmeid, kuni sa ei ole s<br>2. Too seade 3 m kaugusele an<br>Märkus: paaristamise ajal ole 2<br>3. Hoia MENU.<br>4. Vali Settings > Sensors & Ac<br>5. Valikud:<br>• Vali Search All.<br>• Vali Search All.<br>• Vali anduri tüüp.<br>Kui andur on seadmega paarist<br>Anduri andmed ilmuvad andm<br>Connect IQ funktsioonide alla<br>Enne Connect IQ funktsioonide<br>paaristama oma seadme nutite<br>1. Garmin Connecti mobiilirake<br>2. Vajadusel vali oma seade.<br>3. Vali Connect IQ funktsioon.<br>4. Järgi ekraanil olevaid juhisei<br>Tehnilised andmed<br>Aku tüüp<br>Aku kestvus<br>Veekindlus<br>Raadiosagedus/protokoll<br>Töötemp. vahemik<br>Laadimistemp. vahemik<br>Kui su kellal on metallist rihm, pe<br>muu professionaali juurde.<br>Seadme taaskäivitamine<br>1. Hoia LIGHT üks sekund, et sea | duri oma seadmega ANT+ juhtmevaba tehnoloogia abil,<br>ama. Pärast paaristamist ühendub seade anduriga<br>ningut ja andur on aktiivne ning leviulatuses.<br>nu seadmega kaasas, on see juba seadmega<br>une see endale peale. Pulsimonitor ei saada ega võta<br>eda endale peale pannud.<br>durist.<br>L0 m kaugusel teistest ANT+ anduritest.<br><b>cessories &gt; Add New.</b><br>tatud, muutub anduri olek <i>Searching -&gt; Connected</i> .<br>elehe nimistus või kohandatud andmeväljal.<br><b>laadimine</b><br>e allalaadimist Garmin Connect mobiilirakendusest pead<br>elefoniga.<br>enduse sätetest vali <b>Connect IQ Store</b> .<br>d.<br>Taaslaetav sisseehitatud liitiumioonaku<br>Kuni 2 nädalat<br>10 ATM<br>2,4 GHz; ANT+ juhtmevabade sidekanalite protokoll,<br>Wi-Fi tehnoloogia (teatud mudelid), Bluetooth Smart<br>seade<br>-20°C kuni 45°C<br>www.garmineesti.ee<br>taksid rihma pikkuse reguleerimiseks viima kella juveliiri või<br>hdit.<br>de sisse lülitada. |